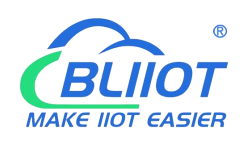

### Industrial Gateway

### Remotely Download PLC Program

#### 1. Remotely download PLC program via LAN port

1.1 Open BLIIoT IoT gateway configuration software, click "Search", search for BL102

| Gai Bl | IIOT B   | eiLai Ind   | ustrial G | ateway www.B | LIIoT.com V1.2 | .1      |       |     |      |      |    | -    | σ×    |
|--------|----------|-------------|-----------|--------------|----------------|---------|-------|-----|------|------|----|------|-------|
| P      | <u> </u> |             |           |              | <b>1</b>       | ٢       |       |     |      |      |    | ?    | i     |
| Search | Clear    | Import      | Export    | Read Config. | Write Config.  | Monitor | BLRMS | Log | <br> | <br> | 中文 | Help | About |
|        |          |             |           |              |                |         |       |     |      |      |    |      |       |
| *      |          |             |           |              |                |         |       |     |      |      |    |      |       |
|        |          |             |           |              |                |         |       |     |      |      |    |      |       |
|        |          |             |           | e ve tin     |                |         |       |     |      |      |    |      |       |
|        |          |             |           |              |                |         |       |     |      |      |    |      |       |
|        |          |             |           |              |                |         |       |     |      |      |    |      |       |
|        |          |             |           | 8 88         |                |         |       |     |      |      |    |      |       |
|        |          |             |           | e e e e      |                |         |       |     |      |      |    |      |       |
|        |          |             |           | (CO          |                |         |       |     |      |      |    |      |       |
|        |          |             |           | 20           |                |         |       |     |      |      |    |      |       |
|        |          |             |           | BLICK AN     |                |         |       |     |      |      |    |      |       |
|        |          |             |           |              |                |         |       |     |      |      |    |      |       |
|        |          |             |           |              |                |         |       |     |      |      |    |      |       |
|        |          |             |           |              |                |         |       |     |      |      |    |      |       |
|        |          | Milesi<br>A |           |              |                |         |       |     |      |      |    |      |       |

1.2 Select the device to be configured and double-click to log in

| Search | Clear | S<br>Import | Export | Read Config.          | Write Config. | ()<br>Monitor | BLRMS      | Log           |            |        |                     | 中文 | <b>?</b><br>Help | (i)<br>Abou |
|--------|-------|-------------|--------|-----------------------|---------------|---------------|------------|---------------|------------|--------|---------------------|----|------------------|-------------|
|        |       |             |        |                       |               | 29.00         |            |               |            | 213911 | 1905 (1908)<br>1909 |    | 8                |             |
|        |       |             |        | International Content |               |               |            |               |            |        |                     |    |                  |             |
|        |       |             |        | Se also               |               | C             | evice Sel  | ection        | ×          |        |                     |    |                  |             |
|        |       |             |        | and the second second | Model         | IP            |            | Name          | Version    |        |                     |    |                  |             |
|        |       |             |        |                       | BL102UA       | 192.168.1.62  | Sa         | les test      | V1.1.4     |        |                     |    |                  |             |
|        |       |             |        | 28                    | BL110Pro      | 192.168.1.19  | 4 Be       | iLai Gateway  | V1.1.3.15  |        |                     |    |                  |             |
|        |       |             |        |                       | BL102Pro      | 192.168.1.68  | Be         | ilai Gateway  | V1.1.3.15  |        |                     |    |                  |             |
|        |       |             |        |                       |               |               |            |               |            |        |                     |    |                  |             |
|        |       |             |        |                       |               |               |            |               |            |        |                     |    |                  |             |
|        |       |             |        |                       |               |               |            |               |            |        |                     |    |                  |             |
|        |       |             |        | 9 H H H H H           |               |               |            |               |            |        |                     |    |                  |             |
|        |       |             |        | C. TRANK (CA          | Please d      | ouble-click   | or enter t | he IP address | to connect |        |                     |    |                  |             |
|        |       |             |        | NO DE DU              | Device IP     |               |            |               | Connect    |        |                     |    |                  |             |
|        |       |             |        |                       |               |               | Refres     | n             |            |        |                     |    |                  |             |
|        |       |             |        | 8110.00               | a             | 23. [https:// | ALTER IN   |               |            |        |                     |    |                  |             |
|        |       |             |        |                       |               |               |            |               |            |        |                     |    |                  |             |
|        |       |             |        | 100                   |               |               |            |               |            |        |                     |    |                  |             |
|        |       |             |        |                       |               |               |            |               |            |        |                     |    |                  |             |
|        |       |             |        |                       |               |               |            |               |            |        |                     |    |                  |             |
|        |       |             |        |                       |               |               |            |               |            |        |                     |    |                  |             |

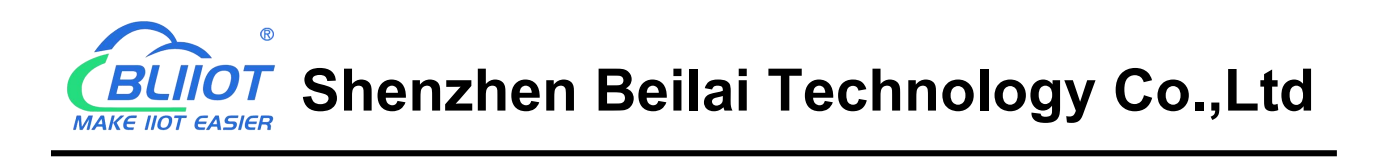

#### 1.3 The default login password is 123456

| Geor BL   | BLIIOT BeiLai Industrial Gateway www.BLIIOT.com V1.2.1 – 🗇 🗙 |        |        |              |                        |         |            |               |  |     |     |   |      |     |            |
|-----------|--------------------------------------------------------------|--------|--------|--------------|------------------------|---------|------------|---------------|--|-----|-----|---|------|-----|------------|
| Q         | Ê                                                            |        |        |              | -                      | 0       |            |               |  |     |     | Ę |      | ?   | <b>(i)</b> |
| Search    | Clear                                                        | Import | Export | Read Config. | Write Config.          | Monitor | BLRMS      | Log           |  |     |     | 4 | ·文 H | elp | About      |
|           |                                                              |        |        |              |                        | 101.01  |            |               |  | 2 2 | 100 |   | -    | 8   |            |
|           |                                                              |        |        |              |                        |         |            |               |  |     |     |   |      |     |            |
|           |                                                              |        |        |              |                        |         |            |               |  |     |     |   |      |     |            |
|           |                                                              |        |        |              |                        |         |            |               |  |     |     |   |      |     |            |
|           |                                                              |        |        |              | bi200er                | CT-Dna  | POVQ       | System System |  |     |     |   |      |     |            |
|           |                                                              |        |        | 5.8          |                        |         | Log ir     | 1             |  |     |     |   |      |     |            |
|           |                                                              |        |        |              |                        |         |            |               |  |     |     |   |      |     |            |
|           |                                                              |        |        |              | 300000000<br>114552483 | Defau   | It Passwor | d : 123456    |  |     |     |   |      |     |            |
|           |                                                              |        |        | ) se         | E 39464-0<br>05.969c   | Passwor | d          | 2775          |  |     |     |   |      |     |            |
|           |                                                              |        |        |              |                        |         | -          |               |  |     |     |   |      |     |            |
|           |                                                              |        |        |              |                        |         |            | OK Cancel     |  |     |     |   |      |     |            |
|           |                                                              |        |        | (D) D = (D)  |                        |         |            |               |  |     |     |   |      |     |            |
|           |                                                              |        |        |              |                        |         |            |               |  |     |     |   |      |     |            |
|           |                                                              |        |        | BLL Creek    |                        |         |            |               |  |     |     |   |      |     |            |
|           |                                                              |        |        | 1.00         |                        |         |            |               |  |     |     |   |      |     |            |
|           |                                                              |        |        |              |                        |         |            |               |  |     |     |   |      |     |            |
|           |                                                              |        |        |              |                        |         |            |               |  |     |     |   |      |     |            |
| COL EN IN |                                                              |        |        |              |                        |         |            |               |  |     |     |   |      |     |            |
|           |                                                              |        |        |              |                        |         |            |               |  |     |     |   |      |     |            |

1.4 Configure the gateway network port to collect PLC, remote download only supports PLC under LAN port. The IP address of the example S7-200SMART is 192.168.5.16, so click LAN to change the IP address to 192.168.5.1 and click OK.

| BLIIOT BeiLai Industrial Gatewa                                                                                                    | y www.BLIIoT.com V1.2.1 |                                                                                                    |                                                                                                    |                |              | _           | σx           |
|----------------------------------------------------------------------------------------------------|-------------------------|----------------------------------------------------------------------------------------------------|----------------------------------------------------------------------------------------------------|----------------|--------------|-------------|--------------|
| Search Clear Import Export Read                                                                                                    | Config. Write Config. M | Ionitor                                                                                             | Log                                                                                                    |                |              | 中文 Help     | (i)<br>About |
| Define BL102Pro<br>- COM1<br>- COM1<br>- CMV<br>- CMV<br>- C | Variable Name Add       | dress Type Add<br>Ethernet Se<br>DHCP Routin<br>IP Address 19<br>ubnet Mask 255<br>AC Address 08:00 | dress     Value     L       ttings       vg Enabled       v2.168.5.1       5.255.255.0       0:27:45:0f:93       OK       Cancel | Init Data type | Varibale Key | Map Address | Ratio        |
| AWS IOT                                                                                                    |                         |                                                                                                    |                                                                                                    |                |              |             |              |

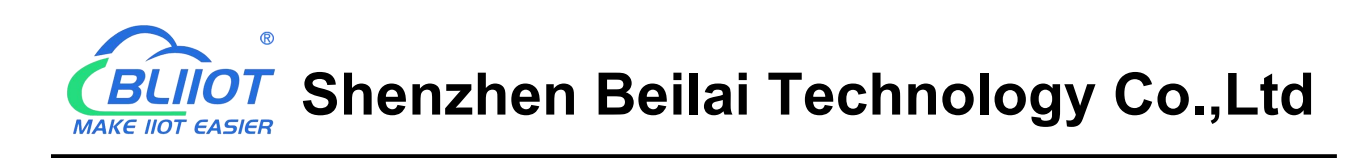

1.5 Click LAN, right click to add device, device name user-defined, IP is the IP address of S7-200SMART PLC, port fixed to 102, select S7\_200SMART\_E. Click OK.

| BLIIOT BeiLai Industrial Gateway | www.BLIIoT.com V1.2.1                                                                                                    | -                         | σ×           |
|----------------------------------|----------------------------------------------------------------------------------------------------|---------------------------|--------------|
| Search Clear Import Export Read  | Config. Write Config. Monitor BLRMS Log                                                                                                    | <ul><li>中文 Help</li></ul> | (i)<br>About |
| ப் நீBL102Pro                    | Variable Name         Address Type         Address         Value         Unit         Data type         Varibale Key                                         | Map Address               | Ratio        |
|                                  | Device Information Device Information Device IP 192.168.5.16 Device Port 102 Device Brand Siemens • Device Model S7_200SMART_E • Device Properties OK Cancel |                           |              |

1.6 Data points must be added, in the blank box on the right, right click to add the data to be collected. For example, add the Q0.0 data point.

| BLIIOT BeiLai Industrial Gateway                                                                                                    | www.BLIIoT.com V1.2.1                                                                                                    | - 🗆 X                   |
|----------------------------------------------------------------------------------------------------|----------------------------------------------------------------------------------------------------|-------------------------|
| Search Clear Import Export Read C                                                                                                    | onfig. Write Config. Monitor BLRMS                                                                                                    | 中文 Help About           |
| Generic Creat Import Export Read of<br>□ = th BL102Pro<br>-= □ COM1<br>□ = □ LAN<br>-= □ VAN<br>-= □ VPN<br>-= □ VPN                          | Variable Name     Address Type     Address     Value     Unit     Data type     Varibal       Variable Name     TAG001     Varibale Key     REG001       OCT/DEC/HEX     Decimal     Decimal     Decimal | e Key Map Address Ratio |
| ● ② OpenVPN<br>● 送 Alarms ■<br>● ② Tasks<br>● ② DataServices<br>● ③ Pass Through<br>● ③ Modbus RTU≒TCP<br>● ④ Modbus TCP Server<br>● ③ OPC UA | Address Type Q • Address 0.0<br>Data type bool • Add Number 1<br>Read/Write Read/Write • Ratio none<br>Map Address 0 Variable Unit<br>*02、04功能码只读*<br>OK Cancel                                          |                         |
| D-OCloud<br>- OMQTT Client<br>- OMQTT Client II<br>- OAli IoT<br>- OHUAWEI IoT                                                                |                                                                                                    |                         |

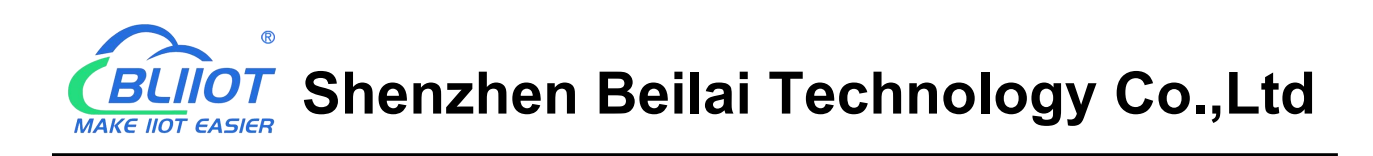

1.7 Click Advances Settings, enable the BLRMS function. Copy the Token generated in the BLRMS system to the user token input box.

| BLIIOT BeiLai Industrial Gatewa | y www.BLIIoT.com V1.2.1             |                                  |              | -                       | - 0 ×     |
|---------------------------------|-------------------------------------|----------------------------------|--------------|-------------------------|-----------|
|                                 | 1 🖌 💿 🛞                             |                                  |              | P ?                     | i         |
| Search Clear Import Export Read | Config Misite Config Maniter DI DMA | Cottings                         | -            | 中文 Help                 | Abou      |
| - CIWAN                         | Advanced                            | Settings                         | Varibale Key | Map Address             | Ratio     |
| (12) 40                         |                                     | Network Diagnostics              | 01           | 0(M.000001) n           | one       |
|                                 | Private Network NULL                |                                  |              |                         |           |
|                                 | Keepalive IP                        |                                  | 10 A         |                         |           |
|                                 | NTP Server cn.pool.ntp.org 🔻        | Ping 192.168.1.1                 |              |                         |           |
|                                 |                                     |                                  | HAD INCOME   |                         |           |
|                                 | Device Waiting :                    |                                  |              |                         |           |
| A Data Services                 | Online Time (s) 60                  |                                  |              |                         |           |
|                                 |                                     |                                  |              |                         |           |
|                                 | Password                            | Gateway Management Platform      |              |                         |           |
|                                 |                                     |                                  |              |                         |           |
|                                 |                                     |                                  |              |                         |           |
|                                 | Default Password : 123456           | BLRMS Enable Enable 1 Hour       |              |                         |           |
|                                 | Old Password                        | URL my-rtu.com:/901              |              |                         |           |
|                                 | New Password                        | User Token F4EBFA262F1159D63AB45 |              |                         |           |
|                                 |                                     |                                  |              |                         |           |
| C HUAWEI IOT                    |                                     |                                  |              |                         |           |
|                                 |                                     | OK                               |              |                         |           |
|                                 |                                     |                                  |              |                         |           |
| - C Beital Modbus Iol           |                                     |                                  |              |                         |           |
| - {Q} Advanced Settings         |                                     |                                  |              |                         |           |
| · _                             |                                     |                                  |              |                         | _         |
| BLRMS I V1.0                    |                                     |                                  |              | Q Welcome, hyq1         | G Log o   |
| Home Home Token Key             |                                     |                                  |              |                         |           |
| Device Managem A                |                                     |                                  |              |                         |           |
| Token Key                       |                                     |                                  |              |                         |           |
| Groups Selected 0 item Empty    |                                     |                                  |              |                         |           |
| Devices #                       | token                               | User                             |              | Operation               |           |
| 通讯日志 1                          | 1EFA3F3C8EBF4EBFA262F1159D63AB45    | hyq1                             |              | Copy Delete             |           |
|                                 |                                     |                                  | 1-1 Tot      | al 1 items < 1 > 20 ite | ms/page ∨ |
|                                 |                                     |                                  |              |                         |           |
|                                 |                                     |                                  |              |                         |           |
|                                 |                                     |                                  |              |                         |           |

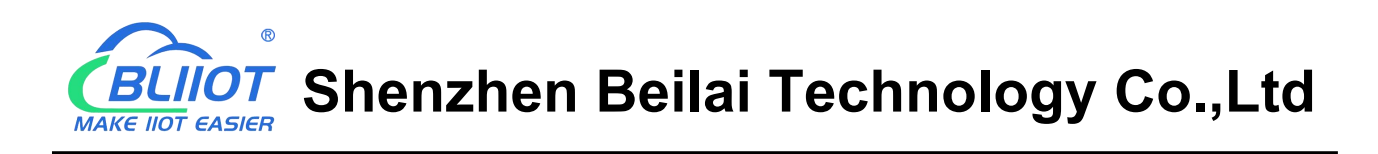

1.8 Since multiple devices are allowed under one account, so please change the device name to distinguish it from others.

| BLIIOT BeiLai Industrial Ga                                                                                                    | teway www.B                                                                                               | LIIoT.com V1.2                                     | .1                                                   |                                 |                                                           |        |      |             | 3    | ΟX         |
|----------------------------------------------------------------------------------------------------|----------------------------------------------------------------------------------------------------|----------------------------------------------------|------------------------------------------------------|---------------------------------|-----------------------------------------------------------|--------|------|-------------|------|------------|
| O A A A                                                                                                    |                                                                                                    | -                                                  |                                                      |                                 |                                                           |        |      |             | ?    | $\bigcirc$ |
| Search Clear Import Export                                                                                                    | Read Config.                                                                                              | Write Config.                                      | Monitor                                              | BLRMS                           | Log                                                       |        |      | 中文          | Help | About      |
| Grand BL102Pro<br>Grand BL102Pro<br>Grand COM1<br>Grand LAN<br>Grand S7-200smart                                                                                                    |                                                                                                    | Name                                               | Value                                                |                                 | Cloud                                                     | Status | Port | Device Name |      | Status     |
| -@WAN                                                                                                    | Name                                                                                                    | Beil                                               | ai Gateway                                           | 1HWO                            | MQTT Client                                               | •      | LAN  | s7-200smart |      | •          |
| - <sup>(</sup> <del>X</del> ) <sup>4</sup> G<br>- <sup>(</sup> <del>X</del> ) <sup>4</sup> G<br>OpenVPN<br>- <sup>(</sup> <del>X</del> ) <sup>6</sup> Alarms<br>- <sup>(</sup> <sub>2</sub> ) <sup>6</sup> Tasks<br>- <sup>(</sup> <sub>2</sub> ) <sup>6</sup> DataServices<br>- <sup>(</sup> <sub>2</sub> ) <sup>6</sup> Pass Through<br>- <sup>(</sup> <sub>2</sub> ) <sup>6</sup> Modbus RTU=TCP<br>- <sup>(</sup> <sub>2</sub> ) <sup>6</sup> Modbus TCP Server<br>- <sup>(</sup> <sub>2</sub> ) <sup>6</sup> OPC UA<br>- <sup>(</sup> <sub>2</sub> ) <sup>6</sup> Cloud<br>- <sup>(</sup> <sub>2</sub> ) <sup>6</sup> Cloud<br>- <sup>(</sup> <sub>2</sub> ) <sup>6</sup> MQTT Client<br>- <sup>(</sup> <sub>2</sub> ) <sup>6</sup> MQTT Client II<br>- <sup>(</sup> <sub>2</sub> ) <sup>6</sup> Ali IoT | Time<br>Model<br>Version<br>4G Mod<br>IMEI<br>Signal S<br>operato<br>SIM ICC<br>SIM Ste<br>BLRMS<br>BLRMS | lule<br>streng Gat<br>ir<br>ID SII<br>Enab<br>Enab | Name<br>Name<br>ieway ID<br>ifacturerSher<br>M_ICCID | Name<br>F<br>Inzhen Beilai<br>N | LC 0<br>iechnology Co.,Ltd<br>JLL<br>OK Cancel<br>Refresh |        |      |             |      |            |

1.9 The gateway configuration changes take effect after you click Write Configuration.

| BLIIOT BeiLai Industrial Gatewa                                                                                                    | ay www.BLIIoT.com \ | /1.2.1               |                       |        |      |                | -                | · O X        |
|----------------------------------------------------------------------------------------------------|---------------------|----------------------|-----------------------|--------|------|----------------|------------------|--------------|
| Search Clear Import Export Read                                                                                                    | Config.             | fig. Monitor BLRMS   | Log                   |        |      | 中文             | <b>?</b><br>Help | (i)<br>About |
| Gradina Comparison of the second of the second of the sec |                     |                      |                       |        |      | 제.<br>회 전 - 11 | ~                |              |
| - @s7-200smart                                                                                                    | Name                | Value                | Cloud                 | Status | Port | Device Name    |                  | Status       |
| - 🖾 WAN                                                                                                    | Name                | PLC                  | MQTT Client           | •      | LAN  | s7-200smart    |                  | •            |
| —('A') 4G                                                                                                    | Time                | 19:54:21 08/08/2023  | MQTT Client II        | •      |      |                |                  |              |
| E VPN VPN                                                                                                    | Model               | BL102Pro             | Ali IoT               | •      |      |                |                  |              |
| - O OpenVPN                                                                                                    | Version             | V1.1.3.15            | HUAWEI IoT            | •      |      |                |                  |              |
| - Xir Alarma                                                                                                    | 4G Module           | EC25ECGAR06A07M1G    | AWS IoT               | •      |      |                |                  |              |
|                                                                                                    | IMEI                | 860425047984982      | BeiLai IoT            | •      |      |                |                  |              |
|                                                                                                    | Signal Strength     | 28 (Normal:14-31)    | BeiLai Modbus IoT     |        |      |                |                  |              |
| DataServices                                                                                                    | operator            | CHN-CT               |                       |        |      |                |                  |              |
| - Pass Through                                                                                                    | SIM ICCID           | 89860322257550286910 |                       |        |      |                |                  |              |
| -                                                                                                    | SIM Status          | ОК                   |                       |        |      |                |                  |              |
| Modbus TCP Server                                                                                                    | BLRMS Enable 1 Hour | False                |                       |        |      |                |                  |              |
| Q ODC UA                                                                                                    | BLRMS Enabled       | True                 | and the second second |        |      |                |                  |              |
|                                                                                                    |                     | 144                  |                       |        |      |                |                  |              |
| E                                                                                                    |                     |                      | Refresh               |        |      |                |                  |              |
| - I MQTT Client                                                                                                    |                     |                      |                       |        |      |                |                  |              |
| - @ MQTT Client II                                                                                                    |                     |                      |                       |        |      |                |                  |              |
| - @Ali IoT                                                                                                    |                     |                      |                       |        |      |                |                  |              |
| MHUAWEI IoT                                                                                                    |                     |                      |                       |        |      |                |                  |              |
| · · · · · · · · · · · · · · · · · · ·                                                                                                    |                     |                      |                       |        |      |                | _                |              |

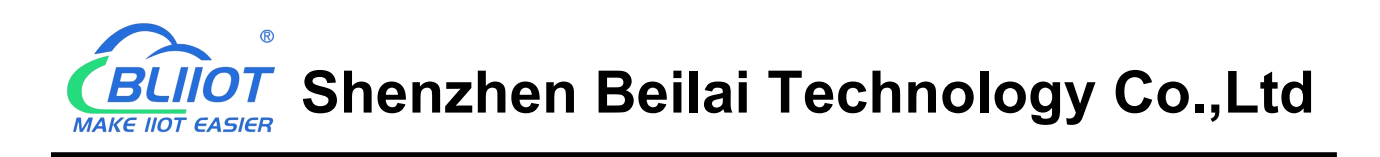

1.10 Re-login the configuration software to see if the acquisition of the S7-200SMART is successful, the status will change to green if successful.

| BLIIOT BeiLai Industrial Gatew                                                                                              | ay www.BLIIoT.com   | V1.2.1               |                   |        |          |                                            | -         | ΟX           |
|----------------------------------------------------------------------------------------------------|---------------------|----------------------|-------------------|--------|----------|--------------------------------------------|-----------|--------------|
| Search Clear Import Export Rear                                                                                             | d Config. Write Cor | fig. Monitor BLRM    | 5 Log             |        |          | いたので、「「「」」の「「」」の「「」」の「「」」の「「」」の「「」」の「「」」の「 | ?<br>Help | (i)<br>About |
| 由 品BL102Pro<br>一冊COM1<br>日 冊LAN<br>□ ♀ \$7-200smart                                                                         | Name                | Value                | Cloud             | Status | Pert     | Device Name                                | 2         | Status       |
| -@WAN                                                                                                    | Name                | PLC                  | MQTT Client       | •      | LAN s7-2 | 200smart                                   |           | •            |
| —('A') 4G                                                                                                    | Time                | 19:56:11 08/08/2023  | MQTT Client II    | •      | 140mm    |                                            |           |              |
|                                                                                                    | Model               | BL102Pro             | Ali IoT           | •      |          |                                            |           |              |
|                                                                                                    | Version             | V1.1.3.15            | HUAWEI IoT        | •      |          |                                            |           |              |
| w a                                                                                                    | 4G Module           | EC25ECGAR06A07M1G    | AWS IoT           | •      |          |                                            |           |              |
|                                                                                                    | IMEI                | 860425047984982      | BeiLai IoT        | •      |          |                                            |           |              |
|                                                                                                    | Signal Strength     | 28 (Normal:14-31)    | BeiLai Modbus IoT | •      |          |                                            |           |              |
|                                                                                                    | operator            | CHN-CT               |                   |        |          |                                            |           |              |
| - Pass Through                                                                                                    | SIM ICCID           | 89860322257550286910 |                   |        |          |                                            |           |              |
|                                                                                                    | SIM Status          | ОК                   |                   |        |          |                                            |           |              |
| - Modbus TCP Server                                                                                                    | BLRMS Enable 1 Hour | False                |                   |        |          |                                            |           |              |
| - \$ OPC UA                                                                                                    | BLRMS Enabled       | True                 |                   |        |          |                                            |           |              |
| <ul> <li>☐-  Cloud</li> <li>—  MQTT Client</li> <li>—  MQTT Client II</li> <li>—  Ali IoT</li> <li>—  HUAWEI IoT</li> </ul> |                     |                      | Refresh           |        |          |                                            |           |              |

Note: The steps 1-10 above are all based on the gateway and computer being on the same LAN, or the computer being directly connected to the gateway for configuration.

| 1.11 | Log in to BLRMS | S to see if a nev | v gateway device | has been ad | ded and i | s online. |
|------|-----------------|-------------------|------------------|-------------|-----------|-----------|
|      |                 |                   |                  |             |           |           |

| 🞰 BLRMS        |                                                                                                    | E V1.0 Q. Welcome, hyq1 G Log out |                                                 |             |         |          |      |  |         |                    |                      |  |  |  |
|----------------|----------------------------------------------------------------------------------------------------|-----------------------------------|-------------------------------------------------|-------------|---------|----------|------|--|---------|--------------------|----------------------|--|--|--|
| 습 Home         | Home                                                                                                    | To                                | oken Key Devices                                |             |         |          |      |  |         |                    |                      |  |  |  |
| Bevice Managem |                                                                                                    |                                   |                                                 |             |         |          |      |  |         |                    |                      |  |  |  |
| Token Key      | Device ta                                                                                                    | ig code:                          | Please enter token+sn token: Please enter token | Q Search    | C Reset | Unfold V |      |  |         |                    |                      |  |  |  |
| Groups         | L Exp                                                                                                    | port                              |                                                 |             |         |          |      |  |         |                    |                      |  |  |  |
| Devices        | Sel                                                                                                    | lected 0 ite                      | em Empty                                        |             |         |          |      |  |         |                    |                      |  |  |  |
| 通讯日志           | #         Device tag code(token+sn)         Device Name         Type         Version         User         Group         Status         Creation |                                   |                                                 |             |         |          |      |  |         |                    |                      |  |  |  |
|                |                                                                                                    | Online                            | 2023-08-08                                      | Edit Delete |         |          |      |  |         |                    |                      |  |  |  |
|                |                                                                                                    | 2                                 | 1EFA3F3C8EBF4EBFA262F1159D63AB45_远程升级1          | Route       | R40B    | v1.32.1  | hyq1 |  | Offline | 2022-12-08         | Edit Delete          |  |  |  |
|                |                                                                                                    | 3                                 | 1EFA3F3C8EBF4EBFA262F1159D63AB45_網试測成2          | Route       | R40B    | v1.32.1  | hyq1 |  | Offline | 2022-12-08         | Edit Delete          |  |  |  |
|                |                                                                                                    | 4                                 | 1EFA3F3C8EBF4EBFA262F1159D63AB45_过规程升级调试测试2     | Route       | R40B    | v1.32.1  | hyq1 |  | Offline | 2022-12-08         | Edit Delete          |  |  |  |
|                |                                                                                                    | 5                                 | 1EFA3F3C8EBF4EBFA262F1159D63AB45_远程升级调试测试1      | Route       | R40B    | v1.31.3  | hyq1 |  | Offline | 2022-12-08         | Edit Delete          |  |  |  |
|                |                                                                                                    | 6                                 | 1EFA3F3C8EBF4EBFA262F1159D63AB45_远程升级调试测试       | Route       | R40B    | v1.32.2  | hyq1 |  | Offline | 2022-12-07         | Edit Delete          |  |  |  |
|                |                                                                                                    | 7                                 | 1EFA3F3C8EBF4EBFA262F1159D63AB45_yuancheng      | Route       | R40B    | v1.32.1  | hyq1 |  | Offline | 2022-12-07         | Edit Delete          |  |  |  |
|                |                                                                                                    | 8                                 | 1EFA3F3C8EBF4EBFA262F1159D63AB45_beilaiR40      | Route       | R40B    | v1.31.3  | hyq1 |  | Offline | 2022-12-07         | Edit Delete          |  |  |  |
|                |                                                                                                    |                                   |                                                 |             |         |          |      |  | 1-8 T   | otal 8 items < 🚺 🗦 | 20 items/page $\vee$ |  |  |  |
|                | Please visit our website at www.8LIIOT.cn for more information                                                                                  |                                   |                                                 |             |         |          |      |  |         |                    |                      |  |  |  |

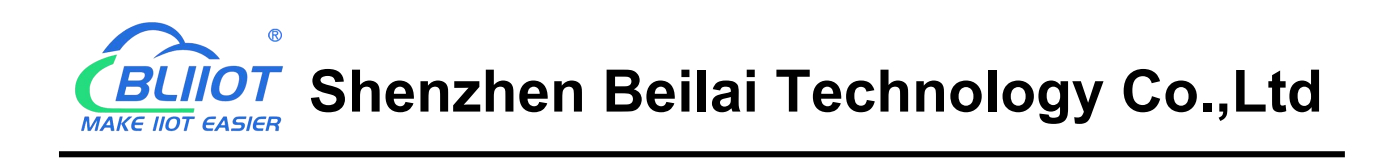

1.12 Open the EthernetPassthrough folder provided by BLIIoT, click G tap-windows-9.21.2 to install the

virtual NIC, the installation path should be default.

| → * ↑                                                                     | PLC远程下载 > EthernetPassthrough |                  |               | 2      | v ₽ | Search EthernetPassthrough |  |
|---------------------------------------------------------------------------|-------------------------------|------------------|---------------|--------|-----|----------------------------|--|
|                                                                           | Name                          | Date modified    | Туре          | Size   |     |                            |  |
| Quick access                                                              | bin                           | 08/08/2023 14:34 | File folder   |        |     |                            |  |
| OneDrive                                                                  | readme.txt                    | 08/08/2023 14:33 | Text Document | 1 KB   |     |                            |  |
| WPS网盘                                                                     | 😡 tap-windows-9.21.2.exe      | 08/08/2023 14:33 | Application   | 251 KB |     |                            |  |
| This PC                                                                   |                               |                  |               |        |     |                            |  |
| 3D Objects                                                                |                               |                  |               |        |     |                            |  |
| Desktop                                                                   |                               |                  |               |        |     |                            |  |
|                                                                           |                               |                  |               |        |     |                            |  |
| Documents                                                                 |                               |                  |               |        |     |                            |  |
| Documents<br>Downloads                                                    |                               |                  |               |        |     |                            |  |
| Documents<br>Downloads<br>Music                                           |                               |                  |               |        |     |                            |  |
| Documents<br>Downloads<br>Music<br>Pictures                               |                               |                  |               |        |     |                            |  |
| Documents<br>Downloads<br>Music<br>Pictures<br>Videos                     |                               |                  |               |        |     |                            |  |
| Documents Downloads Music Pictures Videos C (C:)                          |                               |                  |               |        |     |                            |  |
| Documents<br>Downloads<br>Music<br>Pictures<br>Videos<br>C (C:)<br>D (D:) |                               |                  |               |        |     |                            |  |
| Documents Downloads Music Pictures Videos C (C:) D (D:) Network           |                               |                  |               |        |     |                            |  |
| Documents Downloads Music Pictures Videos C (C:) D (D:) Network           |                               |                  |               |        |     |                            |  |

1.13 Once installed, you can view the addition of a new network device inside Network Connections.

| P Network Connections                                                                                             |   |   | <u> </u>                   | E |     | ×   |
|----------------------------------------------------------------------------------------------------|---|---|----------------------------|---|-----|-----|
| $\leftrightarrow$ $\rightarrow$ $\uparrow$ 😰 > Control Panel > Network and Internet > Network Connections >       | ~ | õ | Search Network Connections |   |     | Q   |
| Organise 🔻                                                                                                    |   |   |                            | • |     | ?   |
| 以太网 2<br>授持技术<br>Realtek PCIe GbE Family Controller<br>レ太网 2<br>Network Cable unplugged<br>TAP-Windows Adapter V9 |   |   |                            |   |     |     |
|                                                                                                    |   |   |                            |   |     |     |
|                                                                                                    |   |   |                            |   |     |     |
| 2 items                                                                                                    |   |   |                            |   | 000 | H 💽 |

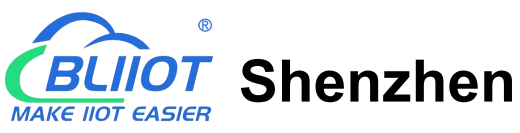

Shenzhen Beilai Technology Co.,Ltd

1.14 Open the BLIIoT Gateway Configuration Software. The Gateway Configuration Software should be in the same folder as the EthernetPassthrough folder.

|              | PLC远程下载 >           |                  |             |          | 5 V | ♀ Search PLC远程下载 |  |
|--------------|---------------------|------------------|-------------|----------|-----|------------------|--|
| Quick access | Name                | Date modified    | Туре        | Size     |     |                  |  |
| Quick decess | EthernetPassthrough | 08/08/2023 14:34 | File folder |          |     |                  |  |
| OneDrive     | SerialPassthrough   | 08/08/2023 14:34 | File folder |          |     |                  |  |
| WPS网盘        | 6% BL10x.exe        | 08/08/2023 14:33 | Application | 3,284 KB |     |                  |  |
| This PC      |                     |                  |             |          |     |                  |  |
| 3D Objects   |                     |                  |             |          |     |                  |  |
| Desktop      |                     |                  |             |          |     |                  |  |
| Documents    |                     |                  |             |          |     |                  |  |
| Downloads    |                     |                  |             |          |     |                  |  |
| Music        |                     |                  |             |          |     |                  |  |
| Pictures     |                     |                  |             |          |     |                  |  |
| Videos       |                     |                  |             |          |     |                  |  |
| C (C:)       |                     |                  |             |          |     |                  |  |
| D (D:)       |                     |                  |             |          |     |                  |  |
|              |                     |                  |             |          |     |                  |  |
| Network      |                     |                  |             |          |     |                  |  |
|              |                     |                  |             |          |     |                  |  |
|              |                     |                  |             |          |     |                  |  |
|              |                     |                  |             |          |     |                  |  |

#### 1.15 Click BLRMS

| Gine B | LIIOT B | eiLai Ind | lustrial G | ateway www.  | BLIIoT.com V1.2 | 2.1     |            |     |  |    |      | đΧ    |
|--------|---------|-----------|------------|--------------|-----------------|---------|------------|-----|--|----|------|-------|
| P      |         | P         |            |              | -               | ۲       | $\bigcirc$ |     |  | (  | ?    | i     |
| Search | Clear   | Import    | Export     | Read Config. | Write Config.   | Monitor | BLRMS      | Log |  | 中文 | Help | About |
| 2      |         |           |            |              |                 |         |            |     |  |    |      |       |
| 1      |         |           |            |              |                 |         |            |     |  |    |      |       |
|        |         |           |            | 100          |                 |         |            |     |  |    |      |       |
|        |         |           |            | 101          |                 |         |            |     |  |    |      |       |
|        |         |           |            |              |                 |         |            |     |  |    |      |       |
|        |         |           |            |              |                 |         |            |     |  |    |      |       |
|        |         |           |            |              |                 |         |            |     |  |    |      |       |
|        |         |           |            |              |                 |         |            |     |  |    |      |       |
|        |         |           |            |              |                 |         |            |     |  |    |      |       |
|        |         |           |            |              |                 |         |            |     |  |    |      |       |
|        |         |           |            |              |                 |         |            |     |  |    |      |       |
|        |         |           |            |              |                 |         |            |     |  |    |      |       |
|        |         |           |            |              |                 |         |            |     |  |    |      |       |
|        |         |           |            |              |                 |         |            |     |  |    |      |       |
|        |         |           |            |              |                 |         |            |     |  |    |      |       |
|        |         |           |            |              |                 |         |            |     |  |    |      |       |
|        |         |           |            |              |                 |         |            |     |  |    |      |       |
|        |         |           |            |              |                 |         |            |     |  |    |      |       |

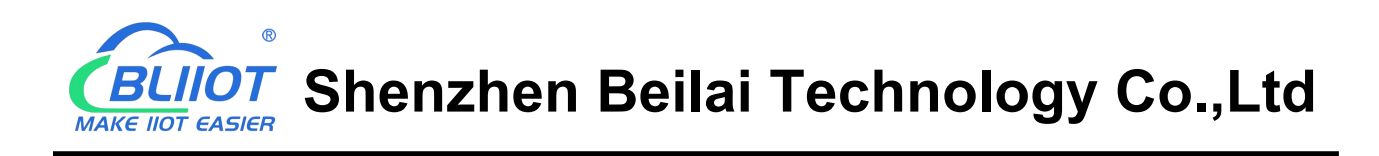

1.16 Enter the user name and password for logging into the BLRMS system. Select the gateway you want to operate, the gateway must be online. If it is not online, please check the network of the gateway or contact BLIIoT after-sales service.

Select Remote Passthrough mode, Netport channel. IP and port is the PLC IP and port, that is, the PLC parameter configuration items filled in the gateway configuration software.

Click Start Remote Passthrough, the gateway will stop collecting data from PLC.

| About |
|-------|
| 0     |
|       |
|       |
|       |
|       |

1.17 To determine whether the remote PLC download function has been used successfully, you can check whether the previously installed network device has been assigned an IP address in the same network segment as the PLC.

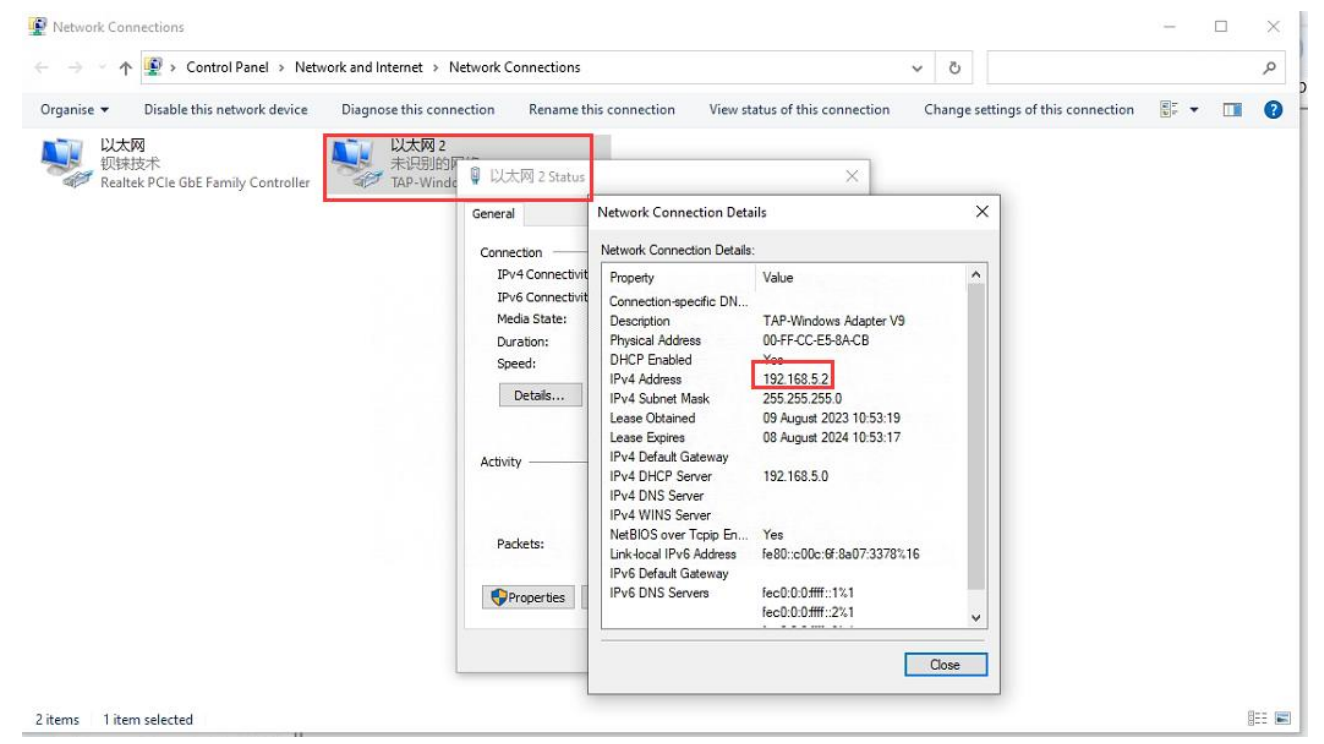

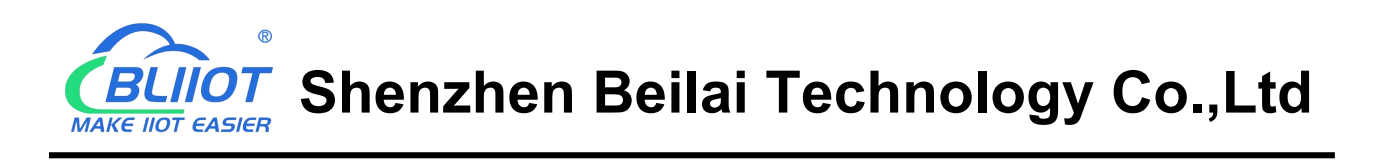

1.18 Open Siemens STEP7 software, click Communications, select the installed network card TAP-Windows Adapter V9.TCPIP.Auto.1, search for PLC, find the PLC you want to download remotely and click OK.

| File Edit View PLC Debug Tools Help                                                                                                    |                      |
|----------------------------------------------------------------------------------------------------|----------------------|
|                                                                                                    | U                    |
| Image: Second Project       Image: Second Project       Image: Second Project       Image: Second Project         New Cose Second Project       Image: Second Project       Image: Second Project       Image: Second Project       Image: Second Project         New Cose Second Project       Image: Second Project       Image: Second Project       Image: Second Project       Image: Second Project       Image: Second Project         Main       Image: Second Project       Image: Second Project       Image: Second Project       Image: Second Project       Image: Second Project         Main       Image: Second Project       Image: Second Project       Image: Second Project       Image: Second Project       Image: Second Project         Image: Second Project       Image: Second Project       Image: Second Project       Image: Second Project       Image: Second Project         Image: Second Project       Image: Second Project       Image: Second Project       Image: Second Project       Image: Second Project         Image: Second Project       Image: Second Project       Image: Second Project       Image: Second Project       Image: Second Project       Image: Second Project         Image: Second Project       Image: Second Project       Image: Second Project       Image: Second Project       Image: Second Project       Image: Second Project         Image: Second Project       Image: Second Project <th>р<br/>^<br/>~<br/>&gt;<br/></th> | р<br>^<br>~<br>><br> |
| B     Communications       B     Communications       B     Communications       B     Convet       B     Convet       B     Signed       B     Signed       B <td></td>                                                                                                    |                      |

1.19 After successful communication, it supports all operations of direct connection between PC and PLC, such as reading the program of PLC and clicking upload.

| - (2) 🖬 🖨 -                             |                                         | Project1 - STEP 7-Micro/WIN SMART                                                                    | - 🗆 ×             |
|-----------------------------------------|-----------------------------------------|----------------------------------------------------------------------------------------------------|-------------------|
| File Edit View PLC                      | Debug Tools Help                        |                                                                                                    | 0                 |
| New Open Save Previous *                | Jpload Download<br>Transfer Print Print | Yojet     Yojet       Anisotra Pape     Soluta Pape       Management     CSDML                       |                   |
| Main Ø                                  | 🗿 🥥 🛃   👚 Upload 👻 🌷 Download 👻   🕌     | ; insert - [ஜ Delete -   詞詞  □ 色 🖻 🖄   🖸   🏦 🐁 🔞   式 🕁 🕂 →   -  + - ○ - Ţ                            |                   |
|                                         |                                         |                                                                                                    | Þ                 |
| Project1                                | Program Comments                        |                                                                                                    | ^                 |
| CPU SR20                                | 1 Network Comment                       |                                                                                                    |                   |
| Program Block     Constant Table        |                                         |                                                                                                    |                   |
| E Status Chart                          |                                         |                                                                                                    |                   |
| Data Block                              |                                         | r                                                                                                    |                   |
| Eross Reference                         |                                         | Upload X                                                                                             |                   |
| - E Communications                      | 2 Enter comment                         | Vpload blocks from CPV                                                                               |                   |
| Wizards     Tools                       |                                         | Select blocks to upload.                                                                             |                   |
| E-20 Instructions                       | k − − − − −                             | A Contraction of the second second second second                                                     |                   |
| Favorites                               |                                         | Click Upload to begin. Any symbols that exist in the current project will be applied to the uploaded |                   |
| B-B Clock                               |                                         | program. To avoid using existing symbols, upload your program to a new project.                      |                   |
| Communications                          | 3 Enter comment                         |                                                                                                    |                   |
| E Convert                               |                                         |                                                                                                    |                   |
| Counters                                | <b>₩</b>                                | Blocks Ontions                                                                                       |                   |
| Hoating-Font Math     Hoating-Font Math |                                         | I Program Block I Close dialog on success                                                            |                   |
| Interrupt                               |                                         | 🔽 Data Block                                                                                         | v                 |
| Logical Operations     Move             | 2                                       | System Block                                                                                         | >                 |
| Program Control                         | Status Chart                            | Official face links and Propagate                                                                    | # ×               |
| Shift/Rotate     String                 | 🛅 - 🋅 - I 🗊 🔟 (A) 🥒 🚨 🚡 🔂               | Gick for help and apport                                                                             |                   |
| Table                                   | Address Format Value                    | New Value                                                                                            |                   |
| Contraction Process                     | 1 Signed                                |                                                                                                    |                   |
| 🗄 📶 Libraries                           | 2 Signed                                |                                                                                                    |                   |
| Call Subroutines                        | 4 Signed                                |                                                                                                    |                   |
|                                         | 5 Signed                                |                                                                                                    | - 2.0             |
|                                         |                                         |                                                                                                    |                   |
|                                         |                                         |                                                                                                    |                   |
|                                         |                                         |                                                                                                    |                   |
|                                         | IA A D H Chart 1                        | 1 mm 1                                                                                               |                   |
| Project Tree                            | INS Connected 192.168.5.16              | RUN                                                                                                  | 100% 🖯 – V – 🕁 "# |

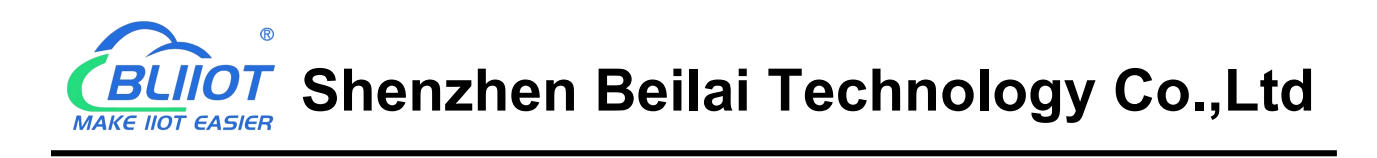

1.20 The program read to the PLC is shown below

|                                                                                                    | Project1 - STEP 7-Micro/WIN SMART                                                                                                    | - 🗆 X          |
|----------------------------------------------------------------------------------------------------|----------------------------------------------------------------------------------------------------|----------------|
| File Edit View PLC                                                                                                    | Debug Tools Help                                                                                                    | 0              |
| Close Core to Previous → Operations                                                                                                    | Upload Download     Preiew     Project     Project       Image: Transfer     Prot     Prot     Prot       Prot     Prot     Prot     Prot       Image: Transfer     Prot     Prot                                                                                                    |                |
| Main 🌐                                                                                                    | ○○》 A Download ~ Louisent ~ Louisent ~ Lo |                |
|                                                                                                    |                                                                                                    | Þ              |
| Project1                                                                                                    | Program Comments                                                                                                    | ^              |
| What's New     CPU SB20                                                                                                    | 1 Network Comment                                                                                                    |                |
| Program Block     Symbol Table     Status Chat     Data Block     Gorgan Block     Status Chat     Source Status Chat     Source Status Chat |                                                                                                    |                |
|                                                                                                    | Symbol Addres Lommerk                                                                                                    |                |
| 🗉 📉 Wizards                                                                                                    | CPU_Dupu0 000                                                                                                    |                |
| E-0 Instructions                                                                                                    |                                                                                                    | , *            |
| Favorites                                                                                                    |                                                                                                    | ,              |
| El Clock                                                                                                    | Status Chart                                                                                                    | 4 ×            |
| Communications                                                                                                    | 11 - 11 - 11 - 11 - 12 - 12 - 12 - 12 -                                                                                                    |                |
| E Compare                                                                                                    | Address Format Value New Value                                                                                                    |                |
| E E Counters                                                                                                    | 1 Signed                                                                                                    |                |
| E Eleating-Point Math                                                                                                    | 2 Signed                                                                                                    |                |
| Integer Math                                                                                                    | 3 Signed                                                                                                    |                |
| E God Logical Operations                                                                                                    | 4 Signed                                                                                                    |                |
| 🗈 🧖 Move                                                                                                    | 5 Signed                                                                                                    |                |
| Program Control     Shitt/Potato                                                                                                    |                                                                                                    |                |
| H AB String                                                                                                    |                                                                                                    |                |
| 🔁 🚥 Table                                                                                                    |                                                                                                    |                |
| PROFINET                                                                                                    |                                                                                                    |                |
| Libraries                                                                                                    |                                                                                                    |                |
| Call Subroutines                                                                                                    |                                                                                                    |                |
|                                                                                                    |                                                                                                    |                |
|                                                                                                    |                                                                                                    |                |
|                                                                                                    |                                                                                                    |                |
|                                                                                                    |                                                                                                    |                |
|                                                                                                    | IC Chart 1                                                                                                    |                |
| Project Tree                                                                                                    | NS        Connected 192.166.5.16     RUN                                                                                                    | 100% 🕤 — 🛡 💮 💓 |

1.21 Make changes to the PLC program, such as adding I0.2 closure to control Q0.2 closure.

|                                                                                                    | Project1 - STEP 7-Micro/WIN SMART                                                                                                    | - 🗆 ×         |
|----------------------------------------------------------------------------------------------------|----------------------------------------------------------------------------------------------------|---------------|
| File Edit View PLC                                                                                                    | Debug Tools Help                                                                                                    | Ø             |
| New Open<br>Close<br>Save<br>Operations                                                                                                    | Uplad Download         Print         Project         Image: Construction of the construction of the construction of |               |
| Main 4                                                                                                    | ○○X/◆tiplead - ♣ Download - 10 inter - 10 2010 - 9 (2020) - 9 (2010) - 4 (12 - 4 - 14 - 10 - 2010) 通信                                                                                                    |               |
|                                                                                                    |                                                                                                    | Þ             |
| Convert     CPU SPAC     CPU SPAC     CPU SPAC     CPU SPAC     CPU SPAC     CPU SPAC     Symbol Table     Symbol Table     Symbol Table     Symbol Table     Symbol Table     Costs Reference     Costs Reference     Costs Reference     Costs Reference     Costs Reference     Costs     Costs                                                                                                    | Program Comments           1         Network Comment           0*U_proud         CPU_oupul0           imbd         Address           Comment         Comment           CPU_proud         100           CPU_proud         000           2         Extencomment           CPU_proud         CPU_oupu2           CPU_proud         Comment           CPU_proud         Comment           CPU_proud         Comment           CPU_proud         Comment           CPU_proud         Comment           CPU_proud         Comment           CPU_proud         Comment           CPU_proud         Comment           CPU_proud         Comment           CPU_proud         Comment           CPU_proud         Comment           CPU_proud         Comment                                                                                                    |               |
| Logical Operations                                                                                                    | ¢.                                                                                                    | >             |
| e ca more<br>Final Program Control<br>Final ShuP/Rolate<br>Final ShuP/Rolate<br>Final ShuP/Rolate<br>Final ShuP/Rolate<br>Final Table<br>Final Table<br>Final Context<br>Final Context<br>Final | Status Chart       Image: Signed       Image: Signed                                                                                                    | ũ X           |
| Row 1, Col 1                                                                                                    | INS Connected 192.163.5.16 RUN                                                                                                    | 100% 😌 —— 🛡 🚬 |

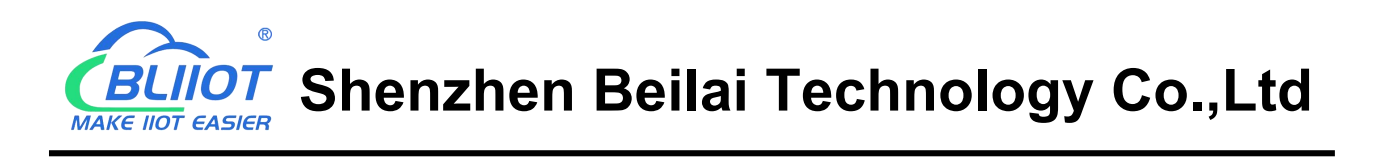

1.22 Click Download to download the program to the PLC.

| • (\$ 2 2 1        | Project1 - STEP 7-Micro/WIN SMART                                                                                                    | - 🗆 ×                   |
|--------------------|----------------------------------------------------------------------------------------------------|-------------------------|
| File Edit View PLC | : Debug Tools Help                                                                                                    | 0                       |
| New Close Save     | Upload Download Pint Pint Pint Pint Pint Pint Pint Pint                                                                                                    |                         |
| Operations         | Transfer Print Protection Libraries GSDML                                                                                                    |                         |
|                    | Transfer     Past     Protection     Lorante       1     Main     \$SR0.0     NT_0       1     Main     \$SR0.0     NT_0       1     Popular     Connects       1     Network     CPU_popular       1     Network     CPU_popular       1     Network     CPU_popular       2     Enter comment       1     CPU_popular       2     Enter comment       1     CPU_popular       2     Enter comment       1     CPU_popular       2     Enter comment       1     CPU_popular       2     Enter comment       1     CPU_popular       2     Enter comment       1     CPU_popular       2     Enter comment       1     CPU_popular       2     Enter comment       2     Enter comment       2     Enter comment       2     Enter comment       2     Enter comment       2     Enter comment       2     Enter comment       2     Enter comment       2     Enter comment       2     Enter comment       2     Enter comment       2     Enter comment    < | р<br>л<br>ч<br>х<br>а х |
|                    | 5 Signed                                                                                                    |                         |
| Row 1, Col 1       | INS-   Connected 192.168.5.16   RUN                                                                                                    | 100% 😌 — 🛡 🌐            |

1.23 Check if the PLC program was downloaded successfully, create a new project, re-communicate, and click upload to see if the program is the one you just downloaded.

|                                                                                                    | Project1 - STEP 7-Micro/WIN SMART                                                                                                    | ×            |
|----------------------------------------------------------------------------------------------------|----------------------------------------------------------------------------------------------------|--------------|
| File         Edit         View         PLC         Debug         Tools         Help           Open         Import -<br>Save         Import -<br>Previous -<br>Dentions         Import -<br>Julicad Download         Import -<br>Preview         Import -<br>Preview         Import                                                                                                    | Project Create CSDML<br>Pol 20 Open Folder SSDML<br>Protection Ubranes GSDML                                                                                                    | W            |
| Main  Q Upload - D Upload - D Upl | ≗mant - [Yodate - [9] 39   □ 巻 C ऄ   월 [월 월 월 [4] 구 ∸ →   + + O 19   ○ - ႜႜႜႜႜႜႜႜႜႜႜႜႜႜႜႜႜႜႜႜႜႜႜႜႜႜႜႜႜႜႜႜၛ KA 25 25                                                                                                    | 4            |
| B     Data Book       B     System Block       B     Core Reference       Communications     2       Enter comment       B     Code       B     Code       B     Code       B     Code       B     Code       B     Code       B     Code       B     Code       B     Code       B     Code       B     Code       B     Code       B     Comparisations       B     Compare                                                                                                    | Upload         ×           Upload         ×           Salert blocks to upload         ×           Image: Dick Upload to begin. Any symbols that exist in the current project will be applied to the uploaded program. To avoid using existing symbols, upload your program to a new project.                                                            |              |
| Contraction     Contraction     Contracti      | Riceks     Options       IF Program Block.     IF Crose dalog on success       IF Data Block.     IF Crose dalog on success       IF System Block     If Crose dalog on success       IF System Block     If Crose dalog on success       IF October Data Block     If Crose dalog on success       IF October Data Block     If Crose dalog on success | ><br>        |
| Chain         Address         Formal         Value           Chain         Signed         1         Signed         1         1         1         1         1         1         1         1         1         1         1         1         1         1         1         1         1         1         1         1         1         1         1         1         1         1         1         1         1         1         1         1         1         1         1         1         1         1         1         1         1         1         1         1         1         1         1         1         1         1         1         1         1         1         1         1         1         1         1         1         1         1         1         1         1         1         1         1         1         1         1         1         1         1         1         1         1         1         1         1         1         1         1         1         1         1         1         1         1         1         1         1         1         1         1         1                                                                                                    | New Yabe                                                                                                    |              |
| Project Tree INS OConnected 192,168.5.16                                                                                                    | RUN                                                                                                    | 100% 🕤 — 🛡 🛒 |

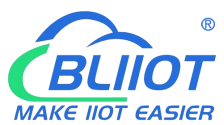

# **CELIOT** Shenzhen Beilai Technology Co.,Ltd

|                                                                                                    | Project1 - STEP 7-Micro/WIN SMART                                                                                                    | - 🗆 X                                                                                                    |
|----------------------------------------------------------------------------------------------------|----------------------------------------------------------------------------------------------------|----------------------------------------------------------------------------------------------------|
| File Edit View PLI                                                                                                    | C Debug Tools Help                                                                                                    | 0                                                                                                    |
| New Close Previous Coperations                                                                                                    | Image: Construction of the second second s |                                                                                                    |
| Main 0                                                                                                    | 킬 💽 🍳 🖞 👘 Upload + 🖡 Download + 1 協 insert + 112 Delete + 1 詞 詞 😑 告 큰 현 1 월 1을 잘 쉽 다 구 수 → 1+ 〇 코) 그 + 溫 評 話 1 君 🖻                                                                                                    | and the second second se |
|                                                                                                    | A MAIN X SER.0 INT.0                                                                                                    | Þ                                                                                                    |
| B-IB Project1                                                                                                    | Program Comments                                                                                                    | ^                                                                                                    |
| CPU SR20                                                                                                    | 1 Network Comment                                                                                                    |                                                                                                    |
| Program Block     Symbol Table                                                                                                    |                                                                                                    |                                                                                                    |
| Status Chart                                                                                                    |                                                                                                    |                                                                                                    |
| System Block                                                                                                    |                                                                                                    |                                                                                                    |
| Cross Reference     Communications                                                                                                    | Symbol Address Comment                                                                                                    |                                                                                                    |
| Wizards                                                                                                    | CPU_input0 10.0<br>CPU_Duput0 Q0.0                                                                                                    |                                                                                                    |
| Tools     Instructions                                                                                                    |                                                                                                    |                                                                                                    |
| - Bavorites                                                                                                    | 2 Enter comment                                                                                                    |                                                                                                    |
| E Bit Logic<br>E Clock                                                                                                    |                                                                                                    |                                                                                                    |
| E Z Communications                                                                                                    |                                                                                                    |                                                                                                    |
| E Convert                                                                                                    |                                                                                                    |                                                                                                    |
| Counters                                                                                                    | Symbol Addres Comment<br>CPU-Input2 10.2                                                                                                    |                                                                                                    |
| E Integer Math                                                                                                    | CPU_0utpu2 Q0.2                                                                                                    |                                                                                                    |
| Interrupt     Ingrigations                                                                                                    |                                                                                                    | ~                                                                                                    |
| Move                                                                                                    |                                                                                                    |                                                                                                    |
| Program Control     Shift/Rotate                                                                                                    |                                                                                                    | α×                                                                                                    |
| E B String                                                                                                    |                                                                                                    |                                                                                                    |
| er imers<br>⊡ ioi Timers                                                                                                    | 1 Signed                                                                                                    |                                                                                                    |
| PROFINET     POFINET                                                                                                    | 2 Signed                                                                                                    |                                                                                                    |
| 🖻 🛅 Call Subroutines                                                                                                    | 3 Signed                                                                                                    |                                                                                                    |
|                                                                                                    | 5 Signed                                                                                                    |                                                                                                    |
|                                                                                                    |                                                                                                    |                                                                                                    |
|                                                                                                    |                                                                                                    |                                                                                                    |
|                                                                                                    | K d N V (but)                                                                                                    |                                                                                                    |
| Project Tree                                                                                                    | INS   © Connected 192,163,5,16         RUN                                                                                                    | 100%                                                                                                    |
| A REAL PROPERTY AND A REAL PROPERTY AND A REAL |                                                                                                    |                                                                                                    |

1.24 Stop remote passthrough, click the Start Remote Passthrough button and click disconnect. Only then will the gateway resume data collection from the PLC.

| Ø     |       | 50    |                                                                |                    | ٢             | $\bigcirc$         |        |                                                                                                    |    | ?    | i    |
|-------|-------|-------|----------------------------------------------------------------|--------------------|---------------|--------------------|--------|----------------------------------------------------------------------------------------------------|----|------|------|
| earch | Clear | Impor |                                                                | BLRMS              |               |                    |        |                                                                                                    | 中文 | Help | Abou |
| Non   |       |       | Disclaimer<br>We do not assume any<br>the use of BLRMS service | responsibility for | problems ari  | sing from          |        | 日志信息打印                                                                                                    |    |      |      |
|       |       |       | User hyq1                                                      | Password           | ••••          | •                  | Log in | [2023/8/9 11:38:47]                                                                                                    | ]  |      |      |
|       |       |       | Gateway [V1.1.3.15]_PLC_On                                     | line_d73f9d5ed348  | 4bf1a972ddb   | 68 ~               |        | で11.515]_FCC_<br>在後<br>d73f9d5ed3484bf1a972ddb6840                                                                       |    |      |      |
|       |       |       | Mod                                                            | e Remote Passt     | hrough ~      |                    |        |                                                                                                    |    |      |      |
|       |       |       | Remote Passthrough<br>Channe                                   | el Netpor          | t v           |                    |        | [2023/8/9 11:38:47]<br>Current devicelist:                                                                               |    |      |      |
|       |       | 7     | SerialPort Device                                              | Netport            | Device        |                    |        | [V1.1.3.15]_PLC_在线_d73f9d5ed3484bf1a972ddb6840                                                                           |    |      |      |
|       |       |       | Gateway COM                                                    |                    | IP 19<br>Port | 92.168.5.16<br>102 | ;      | [2023/8/9 11:39:09]<br>Passthrough send:<br>230001C0A805100066E42A0000000000000000000                                    |    |      |      |
|       |       |       | Star                                                           | t Remote Passthrou | ıgh           |                    |        | [2023/8/9 11:39:11]<br>Recv: {                                                                                           |    |      |      |
|       |       |       | Remote Configuration                                           | Ú.                 |               |                    |        | "1EFA3F3C8EBF4EBFA262F1159D63AB45_d73f9d5ed3484b<br>f1a972ddb6840",<br>"tollid": "1EFA3E2C8EBF4EBFA262F1159D63AB45_cost" |    |      |      |
|       |       |       | Read Confi                                                     | g. Wi              | rite Config.  |                    |        | "message":<br>"2208032AEFEFEFEFEFEFEFE00000000000000000000000                                                            |    |      |      |
|       |       |       | Remote Firmware Upgrade                                        | irmwara Unarada    |               |                    |        | \"d73f9d5ed3484bf1a972ddb6840\",\"port\":\"15002\",<br>\"result\":\"is running\"} "<br>}                                 |    |      |      |
|       |       | _     |                                                                | innuic opgiude     |               |                    |        | [2023/8/9 11:39:11]                                                                                                    |    |      |      |
|       |       | 25    |                                                                |                    | Disconn       | ect                | Return | ]                                                                                                    |    |      |      |
|       |       |       |                                                                |                    |               | _                  | -      |                                                                                                    | -  |      |      |

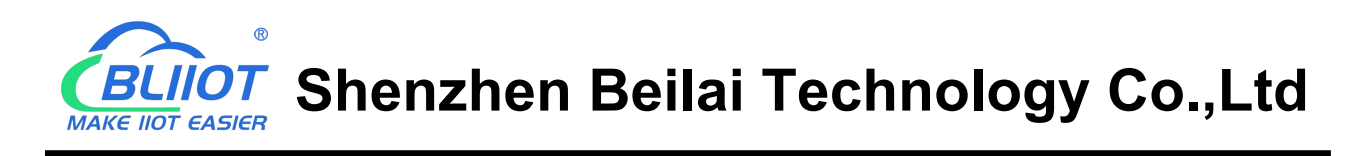

#### 2 Remotely download PLC program via serial port

Search for gateway and login configuration software refer to 1.1 and 1.2

2.1 Click COM1 to configure the parameters of PLC COM, such as Mitsubishi FX3U, select Mitsubishi FX3U, and the default COM parameters are 9600, 7, 1, Even.

| BLIIOT BeiLai Industrial Gateway | www.BLIIoT.com V1.2   | 2.1                                                                                                    |                                                                                                    |                |              |             | ΟX           |
|----------------------------------|-----------------------|----------------------------------------------------------------------------------------------------|----------------------------------------------------------------------------------------------------|----------------|--------------|-------------|--------------|
| Search Clear Import Export Read  | Config. Write Config. | Monitor                                                                                                    | Log                                                                                                    |                |              | 中文 Help     | (i)<br>About |
|                                  | Variable Name         | Address Type Ac<br>Serial Port S<br>Mode Selection C C<br>ol Settings<br>Device Brand M<br>Device Model C<br>Port Settings<br>Baud 9600 •<br>rop Bit 1 • | idress Value<br>ettings<br>Collection •<br>fitsubishi •<br>FX3U •<br>Data Bits 7<br>Parity Bit Even<br>OK Ca | Unit Data type | Varibale Key | Map Address | Ratio        |

2.2 Click COM1, right click to add device.

| Clear Import Export Read Config. Write Config. Monitor BLRMS      Det The BL102Pro      Variable Name Address Type Address Value Unit Data type Varibale Key Map Address                                                                                                    | elp About |
|----------------------------------------------------------------------------------------------------|-----------|
| H BL102Pro Address Type Address Value Unit Data type Varibale Key Map Address                                                                                                    | Ratio     |
| Image: Comparison of the comparison of the compariso |           |

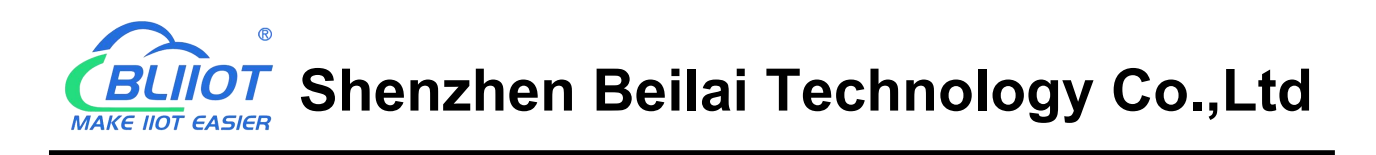

2.3 Add the data points to be collected from the Mitsubishi FX3U PLC, for example, add the Y0 data point, Y0 is octal, so select octal.

| BLIIOT BeiLai Industrial Gatew                                                             | ay www.BL   | lloT.com V1.2.1  |                |                                |                               | - 🗇 X                                 |
|--------------------------------------------------------------------------------------------|-------------|------------------|----------------|--------------------------------|-------------------------------|---------------------------------------|
|                                                                                            |             |                  |                |                                |                               | (i) ?                                 |
| Search Clear Import Export Rea                                                             | d Config. N | Write Config. Mo | onitor BLRMS   | Log                            |                               | 中文 Help About                         |
| ப் நீBL102Pro                                                                              | Variab      | le Name Ade      | Iress Type 🛛 🗛 | Idress Value Unit              | <del>Data type Varibale</del> | Key Map Address Ratio                 |
| E-@COM1                                                                                    | TAG001      | γ                | 0              |                                | bool REG001                   | 0(M.000001) none                      |
| -⊕ FX3U                                                                                    |             |                  |                |                                |                               |                                       |
| Canalan                                                                                    |             |                  | Va             | riable Properties              |                               |                                       |
|                                                                                            | SDLEE       | -                |                |                                |                               | Contract of the local division of the |
| —('Ă') 4G                                                                                  |             | Variable Name    | TAG001         | Varibale Key                   | REG001                        |                                       |
| □ <u></u> <u> </u> <u> </u> <u> </u> <u> </u> <u> </u> <u> </u> <u> </u> <u> </u> <u> </u> |             | OCT/DEC/HEX      | Octal          | •                              |                               |                                       |
| └─� OpenVPN                                                                                |             | Address Type     | Y              | ▼ Address                      | 0                             |                                       |
|                                                                                            | E           | Data type        | bool           | <ul> <li>Add Number</li> </ul> | 0                             |                                       |
|                                                                                            |             | Read/Write       | Read/Write     | ▼ Ratio                        | none                          |                                       |
|                                                                                            |             | Map Address      | 0              | Variable Unit                  |                               |                                       |
|                                                                                            |             |                  |                | *02                            | 0475-6677 []354               |                                       |
|                                                                                            |             |                  |                | ~02                            |                               |                                       |
|                                                                                            | BUIDGING    |                  |                |                                | OK Cancel                     |                                       |
| E-OCloud                                                                                   |             |                  |                |                                |                               |                                       |
| <br>→ ♥ MQTT Client                                                                        |             |                  |                |                                |                               |                                       |
| - 🖓 MQTT Client II                                                                         |             |                  |                |                                |                               |                                       |
| - 🗘 Ali IoT                                                                                |             |                  |                |                                |                               |                                       |
| - O HUAWEI IOT                                                                             | -           |                  |                |                                |                               |                                       |
|                                                                                            | *           |                  |                |                                |                               |                                       |

2.4 Click Advances Settings, enable the BLRMS function. Copy the Token generated in the BLRMS system to the user token input box.

| BLIIOT BeiLai Industrial Gatewa | ay www.BLIIoT.com V1.2.1          |                                       | - 🗆 X                               |
|---------------------------------|-----------------------------------|---------------------------------------|-------------------------------------|
|                                 | 1 🎍 🔘 🔇                           |                                       | (i)                                 |
| Search Clear Import Export Read | Confia Mirito Confia Manitor DIDI | d Sottings                            | 中文 Help About                       |
| - AWAN                          | - Driveto Notwork                 | - Natural Diagnostics                 | Varibale Key Map Address Ratio      |
|                                 |                                   | Network Diagnostics                   | 0. 0(M.000001) none                 |
| <u> </u>                        | Private Network NULL              |                                       |                                     |
| L WN VPN                        | Keepalive IP                      |                                       |                                     |
| -                               | NTP Server cn.pool.ntp.org 🔻      |                                       |                                     |
| 一賞,Alarms                       |                                   | Ping 192.168.1.1                      | and the second second second second |
|                                 | Device Waiting :                  |                                       |                                     |
| DataServices                    | Online Time (s) 60                |                                       |                                     |
| - Pass Through                  |                                   |                                       |                                     |
|                                 |                                   | ] []                                  |                                     |
|                                 | Password                          | Gateway Management Platform           |                                     |
| - @ Modbus TCP Server           |                                   | · · · · · · · · · · · · · · · · · · · |                                     |
| -SOPC UA                        |                                   |                                       |                                     |
| E OCloud                        | Default Password : 123456         | BLRMS Enable 🚺 Enable 1 Hour          |                                     |
| - @ MQTT Client                 | Old Password                      | URL my-rtu.com:7901                   |                                     |
| - @ MQTT Client II              | New Password                      | User Token 1EFA3F3C8EBF4EBFA262F:     |                                     |
| - @ Ali IoT                     |                                   |                                       |                                     |
|                                 |                                   |                                       |                                     |
| - MAWS INT                      |                                   |                                       |                                     |
| Q Reil ai IoT                   |                                   | OK Cancel                             |                                     |
|                                 |                                   |                                       | -                                   |
|                                 |                                   |                                       |                                     |
| - Of Advanced Setting           |                                   |                                       |                                     |

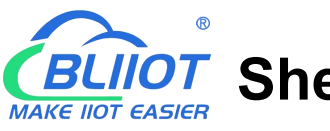

2.5 The gateway configuration changes take effect after you click Write Configuration.

| Gear BL | IIoT BeiLai                                                          | Indust   | trial G | ateway | / www.B  | LIIoT.com     | V1.2.1 | 1             |         |             |         |        |      |      |             |       |             |
|---------|----------------------------------------------------------------------|----------|---------|--------|----------|---------------|--------|---------------|---------|-------------|---------|--------|------|------|-------------|-------|-------------|
| Soarch  |                                                                      | ort E    |         | Poad   | Config   | Write Con     | fig    | ()<br>Monitor |         |             |         |        |      |      |             |       | ()<br>About |
|         |                                                                      |          | xport   |        |          |               | ing    | Worker        | DERING  | Log         |         |        | 1    |      | 17          | Therp | , iboui     |
|         |                                                                      |          |         |        |          | Name          |        | Value         | •       |             | Cloud   | Status | Port |      | Device Name |       | Status      |
|         | ──‴₩WAN<br>── <sup>(</sup> 火 <sup>)</sup> 4G<br>日─‴ <sup>™</sup> VPN |          |         |        | Name     |               | PLC    |               |         | MQTT Client |         | •      | COM1 | FX3U |             |       | •           |
|         |                                                                      |          |         |        | Time     |               | 13:44  | :47 08/09/2   | 2023    | MQTT Client | : II    | •      |      |      |             |       |             |
|         |                                                                      |          |         |        | Model    |               | BL102  | 2Pro          |         | Ali IoT     |         | •      |      |      |             |       |             |
|         | - OpenVPN                                                            |          |         |        | Version  |               | V1.1.3 | 3.15          |         | HUAWEI IoT  |         | •      |      |      |             |       |             |
| -       | ۲. Alarme                                                            |          |         | =      | 4G Mod   | lule          | EC25   | ECGAR06A0     | 07M1G   | AWS IoT     |         | •      |      |      |             |       |             |
|         |                                                                      |          |         |        | IMEI     |               | 86043  | 2504798498    | 32      | BeiLai IoT  |         | •      |      |      |             |       |             |
|         |                                                                      |          |         |        | Signal S | itrength      | 27 (N  | lormal:14-3   | 1)      | BeiLai Modb | ous IoT | •      | _    |      |             |       |             |
|         | DataService                                                          | s        |         |        | operato  | r             | CHN-   | -CT           |         |             |         |        |      |      |             |       |             |
|         | —⊕Pass Thi                                                           | ough     |         |        | SIM ICC  | ID            | 89860  | 0322257550    | 0286910 |             |         |        |      |      |             |       |             |
|         | - Modbus                                                             | RTUS     | TCP     |        | SIM Sta  | tus           | ОК     |               |         |             |         |        |      |      |             |       |             |
|         | - Modbus                                                             | TCP Se   | erver   |        | BLRMS    | Enable 1 Hour | False  |               |         |             |         |        |      |      |             |       |             |
|         | -OPC UA                                                              |          |         |        | BLRMS    | Enabled       | True   |               |         |             |         |        |      |      |             |       |             |
| Ð       | Cloud                                                                |          |         |        |          |               |        |               |         |             | Refresh |        |      |      |             |       |             |
|         | - MQTT C                                                             | lient    |         |        |          |               |        |               |         |             | Kellesh |        |      |      |             |       |             |
|         |                                                                      | lient II |         |        |          |               |        |               |         |             |         |        |      |      |             |       |             |
|         | QAULAT                                                               |          |         |        |          |               |        |               |         |             |         |        |      |      |             |       |             |
|         | (DAII 101                                                            |          |         |        |          |               |        |               |         |             |         |        |      |      |             |       |             |
|         | HUAWE                                                                | I IoT    |         | -      |          |               |        |               |         |             |         |        |      |      |             |       |             |

2.6 Re-login the configuration software to see if the acquisition of the FX3U is successful, the status will change to green if successful.

| BLIIOT Bei                                                                                                    | iLai Industrial G                                                       | ateway www.B                                                                                               | LIIoT.com \                                                      | /1.2.1                                                                                                    |                     |                                                                                                    |        |           |             | -         | σx           |
|----------------------------------------------------------------------------------------------------|-------------------------------------------------------------------------|----------------------------------------------------------------------------------------------------|------------------------------------------------------------------|----------------------------------------------------------------------------------------------------|---------------------|----------------------------------------------------------------------------------------------------|--------|-----------|-------------|-----------|--------------|
| Search Clear I                                                                                                    | Import Export                                                           | Read Config.                                                                                               | Write Cont                                                       | fig. Monitor                                                                                                    | BLRMS               | Log                                                                                                    |        |           | 中文          | ?<br>Help | (i)<br>About |
| 日 品 BL102Pro<br>日 巴 COM1<br>一 分 FX30<br>一 品 AN                                                                                                    | U                                                                       |                                                                                                    | Name                                                             | Value                                                                                                    |                     | Cloud                                                                                                   | Status | Port      | Device Name |           | Status       |
| - 🖾 WAN<br>- (¥) 4G<br>- (¥) 4G<br>- (¥) 4G<br>- (¥) Oppe<br>- (¥) Alarms<br>- (₹) Tasks<br>- (₹) DataSer<br>- (\$) Pass<br>- (\$) Moo<br>- (\$) Oppo | enVPN<br>rvices<br>s Through<br>dbus RTU≒TCP<br>dbus TCP Server<br>C UA | E Name<br>Time<br>Model<br>Version<br>4G Moo<br>IMEI<br>Signal 3<br>operate<br>SIM ICC<br>SIM Sta<br>BLRMS | dule<br>Strength<br>or<br>IID<br>tus<br>Enable 1 Hour<br>Enabled | PLC<br>13:46:26 08/09/20<br>BL102Pro<br>V1.1.3.15<br>EC25ECGAR06A07<br>860425047984982<br>27 (Normal:14-31)<br>CHN-CT<br>898603222575502<br>OK<br>False<br>True | 23<br>M1G<br>286910 | MQTT Client II<br>MQTT Client II<br>Ali IoT<br>HUAWEI IoT<br>AWS IoT<br>BeiLai IoT<br>BeiLai Modbus IoT |        | COM1 FX3U |             |           | •            |
| ©-∞Cloud<br>—ФмQ<br>—ФмQ<br>—ФАШ<br>—ФАШ                                                                                                    | TT Client<br>TT Client II<br>IoT<br>AWEI IoT                            | -                                                                                                    |                                                                  |                                                                                                    |                     | Refresh                                                                                                 |        |           |             |           |              |

Note: The steps 1-6 above are all based on the gateway and computer being on the same LAN, or the computer being directly connected to the gateway for configuration.

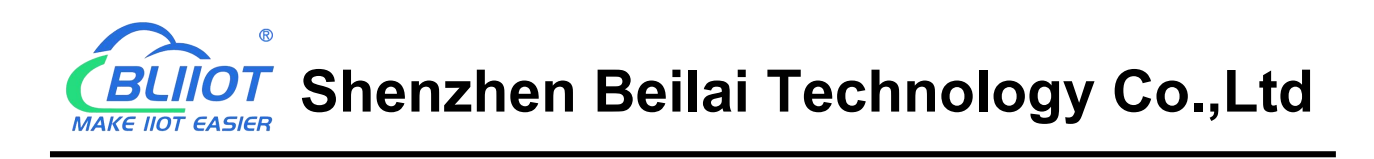

2.7 Log in to BLRMS to see if the gateway is online.

| 🕹 🗠 Device                      | es · BLRMS     | ×                                           | +                       |                                                              |             |          |           |      |       |         | ~             | -         |         |
|---------------------------------|----------------|---------------------------------------------|-------------------------|--------------------------------------------------------------|-------------|----------|-----------|------|-------|---------|---------------|-----------|---------|
| $\leftrightarrow \rightarrow C$ |                | 0                                           | 8 ww                    | w. <b>my-rtu.com</b> /iot/DeviceList                         |             |          |           |      |       | 驟 ☆     |               | 4 5       | රු ≡    |
| 🗋 火狐官方站点 🧕 新                    | 待上路 🗅 匆        | 第月网址 🕀 🔅                                    | 京东商城                    | 表描双11                                                        |             |          |           |      |       |         | 〇 其他          | 书签 🗌 移动   | 设备上的书签  |
| 🔐 BLRMS                         | 3              | V1.0                                        |                         |                                                              |             |          |           |      |       | ۹       | Welcome, h    | yq1 G     | Log out |
| යි Home                         | e Home Devices |                                             |                         |                                                              |             |          |           |      |       |         |               |           |         |
| 88 Device Managem               | n ^            |                                             |                         |                                                              |             |          |           |      |       |         |               |           |         |
| Token Key                       |                | Device tag                                  | code:                   | Please enter token+sn token: Please enter token              | Q Search    | C Rese   | Unfold    | ~    |       |         |               |           |         |
| Groups                          |                | لط Expo                                     | ort                     |                                                              |             |          |           |      |       |         |               |           |         |
| Devices                         |                | Sele                                        | cted <mark>0</mark> ite | m Empty                                                      |             |          |           |      |       |         |               |           |         |
| 通讯日志                            |                |                                             | +                       | Device tag code(token+sn)                                    | Device Name | Туре     | Version   | User | Group | Status  | Creation Date | Operatio  | on      |
|                                 |                |                                             | 1                       | 1EFA3F3C8EBF4E8FA262F1159D63AB45_root                        |             |          |           | hyq1 |       | Offline | 2023-08-09    | Edit De   | lete    |
|                                 |                |                                             | 2                       | 1EFA3F3C8EBF4EBFA262F1159D63AB45_d73f9d5ed3484bf1a972ddb6840 | PLC         | BL102Pro | V1.1.3.15 | hyq1 |       | Online  | 2023-08-08    | Edit De   | lete    |
|                                 |                |                                             | 3                       | 1EFA3F3C8EBF4EBFA262F1159D63AB45_远程升级1                       | Route       | R40B     | v1.32.1   | hyq1 |       | Offline | 2022-12-08    | Edit   De | lete    |
|                                 |                |                                             | 4                       | 1EFA3F3C8EBF4EBFA262F1159D63AB45_调试测试2                       | Route       | R40B     | v1.32.1   | hyq1 |       | Offline | 2022-12-08    | Edit   De | lete    |
|                                 |                |                                             | 5                       | 1EFA3F3C8EBF4EBFA262F1159D63AB45_远程升级调试测试2                   | Route       | R40B     | v1.32.1   | hyq1 |       | Offline | 2022-12-08    | Edit   De | lete    |
|                                 |                |                                             | 6                       | 1EFA3F3C8EBF4EBFA262F1159D63AB45_远程升级调试测试1                   | Route       | R40B     | v1.31.3   | hyq1 |       | Offline | 2022-12-08    | Edit De   | lete    |
|                                 |                | 7 1EFA3F3C8EBF4EBFA262F1159D63AB45_远程升级铜试测试 |                         |                                                              |             | R40B     | v1.32.2   | hyq1 |       | Offline | 2022-12-07    | Edit   De | lete    |
|                                 |                |                                             | 8                       | 1EFA3F3C8EBF4EBFA262F1159D63AB45_yuancheng                   | Route       | R40B     | v1.32.1   | hyq1 |       | Offline | 2022-12-07    | Edit De   | lete    |

## 2.8 Open the KingPigeonPLC Debug folder in SerialPassthrough folder provided by BLIIoT, click KingPigeonPLC.exe.

| → * ↑        | PLC远程下载 > SerialPassthrough > Ki | ngPigeonPLC Debug > |                   | ~        | ڻ ، | , Search KingPigeonPLC Debug |
|--------------|----------------------------------|---------------------|-------------------|----------|-----|------------------------------|
| 0.11         | Name                             | Date modified       | Туре              | Size     |     |                              |
| QUICK access | image                            | 08/08/2023 14:34    | File folder       |          |     |                              |
| OneDrive     | NT5                              | 08/08/2023 14:34    | File folder       |          |     |                              |
| WIDCINIA     | NT5x64                           | 08/08/2023 14:34    | File folder       |          |     |                              |
| WP SPYSE     | NT6                              | 08/08/2023 14:34    | File folder       |          |     |                              |
| This PC      | NT6x64                           | 08/08/2023 14:34    | File folder       |          |     |                              |
| 3D Objects   | KingPigeonPLC Debug              | 08/08/2023 14:33    | Internet Shortcut | 1 KB     |     |                              |
| Desktop      | 🖾 KingPigeonPLC.exe              | 08/08/2023 14:33    | Application       | 205 KB   |     |                              |
| Documents    | msvcp100.dll                     | 08/08/2023 14:33    | Application exten | 412 KB   |     |                              |
| Downloads    | 🖄 msvcr100.dll                   | 08/08/2023 14:33    | Application exten | 756 KB   |     |                              |
| Downloads    | QtCore4.dll                      | 08/08/2023 14:33    | Application exten | 2,539 KB |     |                              |
| Music        | 🔄 QtGui4.dll                     | 08/08/2023 14:33    | Application exten | 8,386 KB |     |                              |
| Pictures     | QtNetwork4.dll                   | 08/08/2023 14:33    | Application exten | 1,029 KB |     |                              |
| Videos       | SeekSerialPort.dll               | 08/08/2023 14:33    | Application exten | 10 KB    |     |                              |
| C (C:)       | SeekSocket.dll                   | 08/08/2023 14:33    | Application exten | 11 KB    |     |                              |
| D (D:)       | SerialPort.dll                   | 08/08/2023 14:33    | Application exten | 3,820 KB |     |                              |
|              | SerialPortCfg.txt                | 09/08/2023 13:49    | Text Document     | 0 KB     |     |                              |
| Network      | 🞯 uninst.exe                     | 08/08/2023 14:33    | Application       | 93 KB    |     |                              |
|              |                                  |                     |                   |          |     |                              |
|              |                                  |                     |                   |          |     |                              |

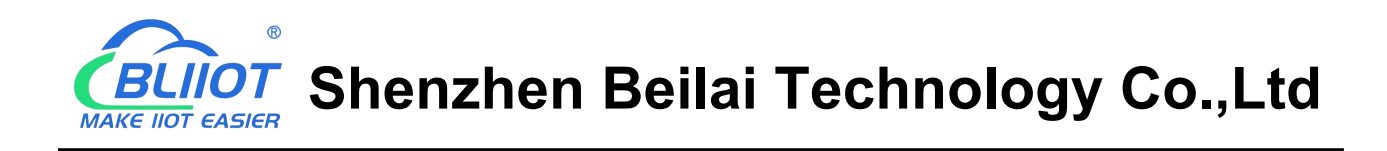

2.9 Choose language, select English, click Add, the configuration box will pop up. Fill in the COM ports that are not in use on your computer (Check whether COM is used in the computer device management interface), select TCP CLIENT, IP: 127.0.0.1, Port: 7909, the IP and port is fixed.

Note: Port 7909 of your computer should not be occupied by other software. Click OK.

| KingPigeonPLC Debug V1.0 www.4g-iot.com  | - 🗆 X                                                                                                    |
|------------------------------------------|----------------------------------------------------------------------------------------------------|
| Device Chinese                           | tw                                                                                                    |
| Remarks COM Name Parameters Protocol Loc | al IP Local Port Destination IP Destination Port COM Rcv Network Rcv Status Login Msg                                                                                                    |
|                                          | 🖾 Add Virtual Serial Port 🛛 🗙                                                                                                    |
|                                          | Communication Config<br>Virtual COM 10 ÷<br>Protocol TCP CLIENT •                                                                                                    |
|                                          | Local IP 192.168.1.195 *<br>Local Port 10001 \$                                                                                                    |
|                                          | Destination IP 127.0.0.1 Destination Fort 7909 Control Provide State State Sta |
|                                          | Remarks OK Cancel                                                                                                    |
|                                          |                                                                                                    |
|                                          |                                                                                                    |
|                                          |                                                                                                    |
|                                          |                                                                                                    |

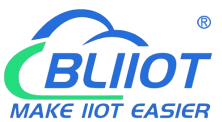

Shenzhen Beilai Technology Co.,Ltd

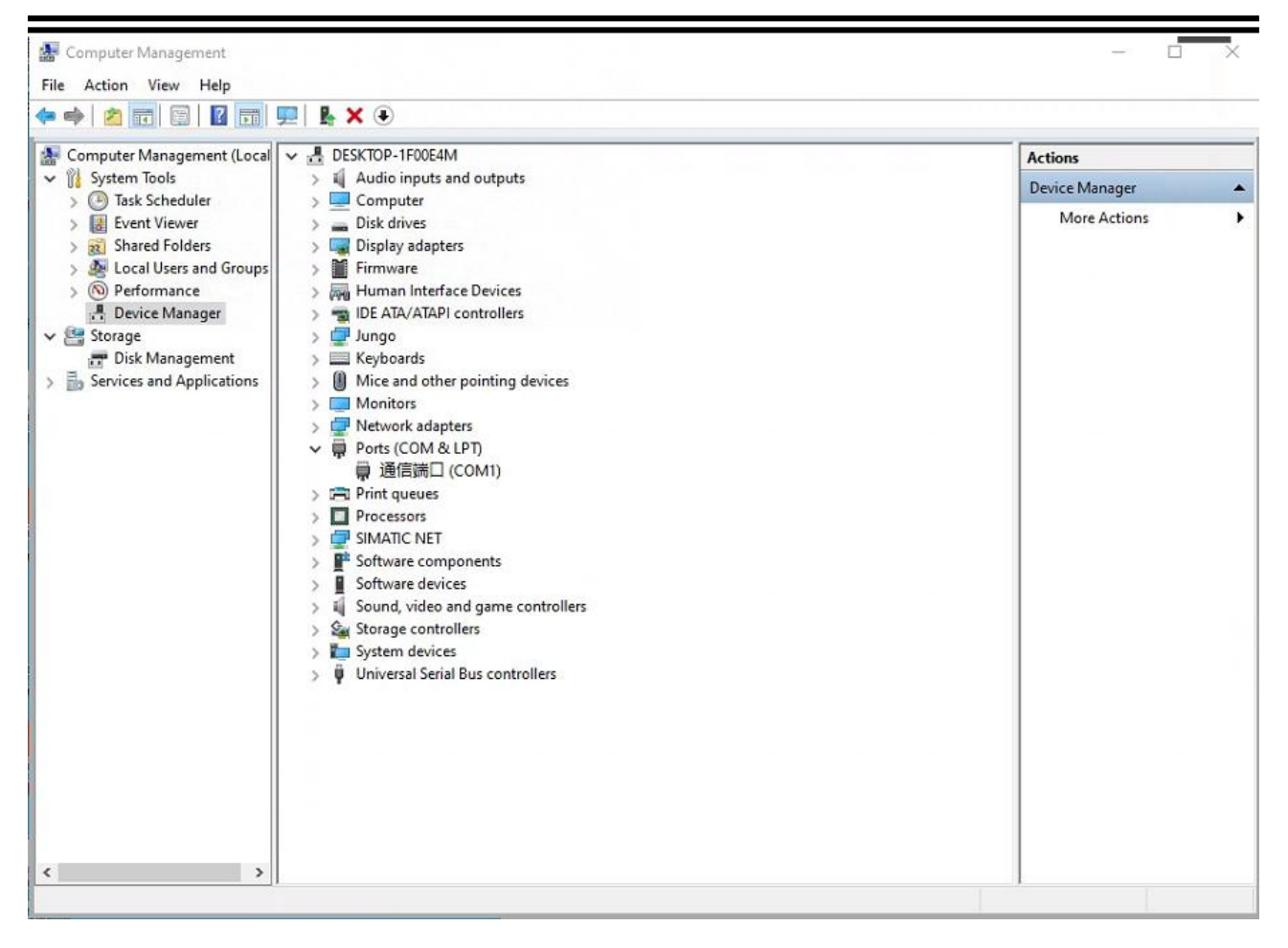

2.10 Add the virtual serial port COM10, and view the virtual COM10 has been added successfully in the computer device management interface.

| Management                                                                                                    |                                                                                                    |                                      |                                                                                                    |                                     | - 0      | ×        |            |                |                  |         |             |              |           |  |
|----------------------------------------------------------------------------------------------------|----------------------------------------------------------------------------------------------------|--------------------------------------|----------------------------------------------------------------------------------------------------|-------------------------------------|----------|----------|------------|----------------|------------------|---------|-------------|--------------|-----------|--|
| File Action View Help                                                                                                    |                                                                                                    |                                      |                                                                                                    |                                     |          |          |            |                |                  |         |             |              |           |  |
| 🗢 🔿 🙇 📷 🗟 🖬 🗖                                                                                                    | 💻 📙 🗙 🖲                                                                                                    |                                      |                                                                                                    |                                     |          | 1.00     |            |                |                  |         |             |              |           |  |
| Computer Management (Local                                                                                                    | ✓      ✓      ✓      Æ DESKTOP-1F00E4M     )                                                                                                    |                                      |                                                                                                    | Actions Device Manager More Actions |          |          |            |                |                  |         |             |              |           |  |
| Shared Folders     Mared Folders     Mared Folders     Mared Folders     Mared Folders     Mared Folders     Storage     Disk Management     Mared Folders | Signal adapters     Display adapters     Mirmware     Mirmware     Muman Interface Devices     Mir ATA/ATAPI controllers                                                                                                    | KingPigeonPLC Device Chinese Add Con | <sup>™</sup> KingPigeonPLC Debug V1.0 www.4g-iot.com            Device Chinese <sup>™</sup> Add Con <sup>™</sup> Loss <sup>™</sup> Add Con <sup>™</sup> Loss |                                     |          |          |            |                |                  |         |             |              |           |  |
| Disk Management     Services and Applications                                                                                                    | > 🔐 Sungo<br>> 🧱 Keyboards<br>> 🕕 Mice and other pointing devices                                                                                                    | Remarks                              | COM Name                                                                                                    | Parameters                          | Protocol | Local IP | Local Port | Destination IP | Destination Port | COM Rev | Network Rcv | Status       | Login Msg |  |
| Services and Applications                                                                                                    | > Write and other pointing devices         > Write and other pointing devices         > Write and other pointing devices         > Write and other pointing devices         > Write and other pointing devices         > Write and other pointing devices         > Write and other pointing devices         > Write and other pointing devices         > Write and other pointing devices         > Write and other pointing devices         > Write and other pointing devices         > Write devices         > Write devices         > Write devices         > Write devices         > Write devices         > Write devices         > Write devices |                                      | Como                                                                                                    | 000                                 | 107/2081 |          | v          | (127404)1      | 1902             |         |             | Disconnecteu |           |  |
|                                                                                                    | 17 items   1 item selected 205 KB                                                                                                    |                                      |                                                                                                    |                                     |          |          |            |                |                  |         |             |              |           |  |
|                                                                                                    |                                                                                                    |                                      |                                                                                                    |                                     |          |          |            |                |                  |         |             |              | 1         |  |

2.11 Open the configuration software, click BLRMS, enter the BLRMS system login user name and password to login, select the gateway to be operated, the gateway should be online, select remote passthrough mode, select serial port channel. Select the COM port to which the remote PLC is connected, BL102 only has one COM. click to start the remote passthrough.

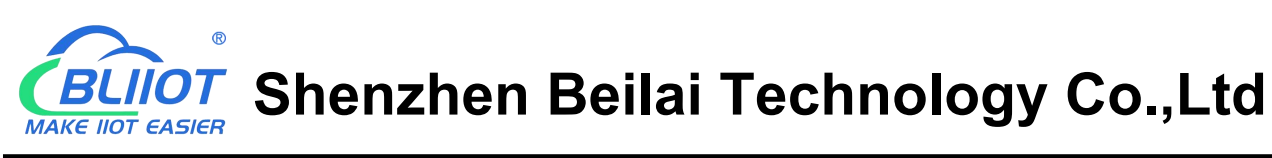

| Carl I | BLIIOT E | BeiLai Ind      | lustrial G                                                                     | ateway www.l                                                                                                    | BLIIoT.com V1.                                                                                                    | 2.1                                                                                                    |                                           |             |                                                                                                    |    | -         | σx           |
|--------|----------|-----------------|--------------------------------------------------------------------------------|----------------------------------------------------------------------------------------------------|----------------------------------------------------------------------------------------------------|----------------------------------------------------------------------------------------------------|-------------------------------------------|-------------|----------------------------------------------------------------------------------------------------|----|-----------|--------------|
| Search | Clear    | Solution Import | Export                                                                         | Read Config.                                                                                                    | Write Config.                                                                                                    | ()<br>Monitor                                                                                                    | ())<br>BLRMS                              | Log         |                                                                                                    | 中文 | ?<br>Help | (i)<br>About |
|        |          |                 | Disclaimer<br>Gat<br>Remote Pi<br>SerialPor<br>Gatewa<br>Remote C<br>Remote Fi | We do not assu<br>the use of BLRN<br>User hyq1<br>keway [V1.13.15].f<br>assthrough<br>t Device<br>ay COM COM<br>onfiguration<br>Rea<br>rmware Upgrade | BLRM:<br>me any responsibilit<br>IS services.<br>Pass<br>Mode Remote<br>Channel S<br>Channel S<br>Stop Remote Pass<br>d Config. | y for problem<br>word •••<br>J3484bf1a972c<br>e Passthrough<br>erialPort<br>etport Device<br>IP<br>Port<br>sthrough<br>Write Cor<br>rrade | ns arising fro<br>ddb6840 v<br>v<br>ofig. | m<br>Log in | 日志信息打印<br>[99/08/2023 13:55:19]<br>[r.13.13_Route_<br>Offline<br>_beilaif&0<br>[09/08/2023 13:55:19]<br>Current device_Offline_beilaif&40<br>[09/08/2023 13:55:24]<br>[V1.13.15_PLC_<br>Online<br>_a7359d5dc3484bf1a972ddb6840<br>[09/08/2023 13:55:24]<br>Current deviceItat :<br>V1.1.3.15_PLC_Online_d7359d5ed3484bf1a972ddb6840<br>[09/08/2023 13:55:36]<br>Passthrough send:<br>2300002A0000000000000000000000000000000 |    |           |              |

#### 2.12 Open Mitsubishi GX Works2, create a project , select FX3U.

| MELSOFT Series GX Works2                                                       |                             | - 🗆 X                        |
|--------------------------------------------------------------------------------|-----------------------------|------------------------------|
| <u>Project Edit Eind/Replace Compile View Online Debug D</u> iagnostics Tool V | <u>V</u> indow <u>H</u> elp |                              |
| 🔁 🖻 🗇 🍟 📴 🖬 🖼 📽 📽 😵 🌚 🏠                                                        | *                           | ※安房乡全國國國國會會局局局部將將將將並且是一個不能在於 |
| Navigation 4 ×                                                                 |                             |                              |
| Project                                                                        |                             |                              |
| <u>17389314+</u>                                                               |                             |                              |
|                                                                                |                             |                              |
|                                                                                |                             |                              |
|                                                                                |                             |                              |
|                                                                                |                             |                              |
|                                                                                |                             |                              |
|                                                                                |                             |                              |
|                                                                                | New Project                 | X                            |
|                                                                                | Series: FXCPU               |                              |
|                                                                                |                             |                              |
|                                                                                | Type: FX3U/FX               | uc 🔄                         |
|                                                                                |                             |                              |
|                                                                                | Project Type: Simple Pr     | oject 🗾                      |
|                                                                                | Laster Destan               | Use Label                    |
|                                                                                | Language: [Laouer           |                              |
|                                                                                |                             | OK Cancel                    |
|                                                                                |                             |                              |
|                                                                                |                             |                              |
|                                                                                |                             |                              |
|                                                                                |                             |                              |
|                                                                                |                             |                              |
|                                                                                |                             |                              |
|                                                                                |                             |                              |
| Project                                                                        |                             |                              |
| User Library                                                                   |                             |                              |
| Connection Destination                                                         |                             |                              |
|                                                                                |                             |                              |
| English                                                                        | 1                           | CAD NUM                      |

2.13 Click Connection, click Serial USB, select the virtual serial port COM10 and click OK.

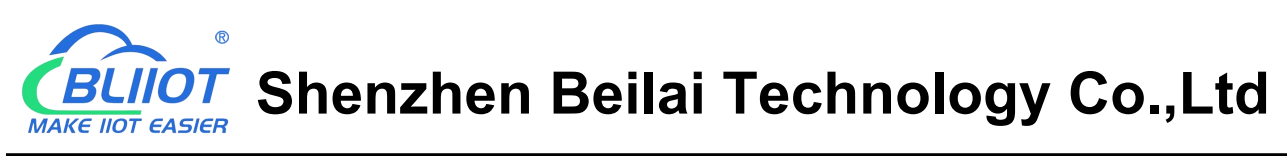

| 🜃 MELSOFT Series GX Works2 (Untitled Project) - [[PR | RG]Write MAIN 1 Step]                |                                             |                                       |                            |                           | $\Box$ $\times$ |
|------------------------------------------------------|--------------------------------------|---------------------------------------------|---------------------------------------|----------------------------|---------------------------|-----------------|
| Project Edit Eind/Replace Compile View C             | Online Debug Diagnostics Jool Window | Help                                        |                                       |                            |                           | - 8 ×           |
| i 🗅 😂 💾 👙 📲 📴 💼 📑 📰 📟 🔡 I                            | 🐨 🏤 🕐 🕲 👫 Parameter                  | •                                           | X DD DO                               | n 🔤 🖼 🖼 🖛 🖉 🛃 👬            | 11 読 読 回惑 御 見 見 した た の しろ | 四日代。            |
| 非非常能 合同 一日 化 化 非 非 非                                 | 7 46 atta Transfer Setup Connection1 |                                             | · · · · · · · · · · · · · · · · · · · | X                          |                           |                 |
| Navigation 4 ×                                       | PRG                                  |                                             |                                       |                            |                           | 4 0 -           |
| Connection Destination                               | PC side I/F                          | <b>*</b> •                                  |                                       |                            |                           | ^               |
| 1° 13 13 10 2                                        | Serial CC IE<br>USB NET/1            | Cont CC-Link Ethernet (<br>O(H) Board Board | CC IE Field Q Series<br>Board Bus     | NET(II) PLC<br>Board Board |                           | 1               |
| Current Connection                                   | Boa                                  | rd .                                        |                                       | <u></u>                    | L                         | -               |
| Connection1                                          | COM COM 1 Trans                      | mission Speed [115.2Kbps                    | <b>a </b>                             |                            |                           |                 |
|                                                      | PLC side I/F                         |                                             |                                       |                            |                           |                 |
| All Connections                                      | PLC CCIE<br>Module NET/              | Cont CC-Link Ethernet                       | <u>C24</u> <u>GOT</u>                 | CC IE Field Head Module    |                           |                 |
| Connection                                           | Mod                                  | ule                                         |                                       | Module                     |                           |                 |
|                                                      |                                      |                                             | PLC                                   | Mode FXCPU                 |                           |                 |
|                                                      |                                      |                                             |                                       |                            |                           |                 |
|                                                      |                                      | PC side I/F Serial Setting                  | ×                                     |                            |                           |                 |
|                                                      | Other<br>Station                     | @ RS-232C                                   | ок                                    | Connection Channel List    |                           |                 |
|                                                      | No Specification                     | (include FX-USB-AW / FX3U-US                | B-BD) Cancel                          | PLC Direct Coupled Setting |                           |                 |
|                                                      | Time Dut (Sec.) 5                    | COM Port COM 10                             | Setup                                 | Connection Test            |                           |                 |
|                                                      | Network                              | Transmission Speed 115 % hps                | -                                     | PLC Type                   |                           |                 |
|                                                      | Communication                        |                                             | -                                     | Detail                     |                           |                 |
|                                                      | CC IE Cont CC IE                     | Fiel                                        |                                       | Sustern Image              |                           |                 |
|                                                      | NET/10(1)                            |                                             | ••                                    |                            |                           |                 |
|                                                      |                                      |                                             |                                       | TEL (FXCPU)                |                           |                 |
|                                                      | Co-existence<br>Network              |                                             |                                       | ок                         |                           |                 |
|                                                      | Route CCIE Cont CCIE                 | Field Ethernet CC-Link                      | C24                                   |                            |                           |                 |
|                                                      | NET/10(H)                            |                                             | < +                                   | Lancel                     |                           |                 |
|                                                      | Accessing Host Stati                 | un .                                        |                                       |                            |                           |                 |
|                                                      | - Multiple CPU Setting-              | - Target Sys                                | em                                    |                            |                           |                 |
| Project                                              | Target                               | Target PLC                                  |                                       |                            |                           |                 |
| 📖 User Library                                       | System                               |                                             | <u> </u>                              |                            |                           |                 |
| Connection Destination                               |                                      |                                             | 1                                     |                            |                           |                 |
| Connection Destination                               |                                      |                                             |                                       |                            |                           |                 |
| ».                                                   |                                      |                                             |                                       |                            |                           |                 |
|                                                      | English Unlabeled                    |                                             | FX3U/FX3U                             | IC Host                    | 0/1Step Ovrwrte C         | AP NUM          |

2.14 Click Connection Test, successful communication will be prompted, click OK.

| MELSOFT Series GX Works2 (Untitled Project) - [[PI | RG]Write MAIN 1 Step]                                                                   |                                                          |                                       | _                    |            |
|----------------------------------------------------|-----------------------------------------------------------------------------------------|----------------------------------------------------------|---------------------------------------|----------------------|------------|
| <u>Project Edit Eind/Replace Compile View</u>      | <u>Online Debug D</u> iagnostics <u>T</u> ool <u>W</u> indow <u>H</u> elp               |                                                          |                                       |                      | - 8 ×      |
| i 🗅 😂 💾 🥔 📲 📴 💷 📰 🚟 🚟                              | 🐨 🏠 🕖 👫 Parameter 🔹                                                                     |                                                          | N 🖏 🖏 🗐 📮 🖉 👧 🛃 🛤                     | 🎇 🎇 🖉 🦊 🚚 📮 📜 法 法 约1 | 1911月1月1日。 |
| # 推 推 [ 微 卷 晶 ल   好 谷 鞣 \$ 24 24                   | Transfer Setup Connection1                                                              |                                                          | X                                     |                      |            |
| Navigation 4 ×<br>Connection Destination           | PC side I/F                                                                             | CC-Link Ethernet CC IE Field Q Series<br>Board Board Bus | NET(II) PLC<br>Board Board            | [EN                  |            |
| Connection1                                        | CUM CUM 10 Transmission Spe                                                             | ed  115.2Kbps                                            |                                       |                      |            |
| All Connections                                    | PLC side I/F<br><u>PLC</u><br><u>PLC</u><br><u>CTIE Conv</u><br><u>Module</u><br>Module | CCLink Ethernet C24 GOT<br>Module PLC1                   | CC IE Field<br>Moster/Local<br>Module |                      |            |
|                                                    |                                                                                         |                                                          |                                       |                      |            |
|                                                    | Other<br>Station<br>Setting No Section                                                  | T Application >                                          | Connection Channel List               |                      |            |
|                                                    |                                                                                         | Successfully connected with the FX3U/FX3UCCPU.           | PLC Direct Coupled Setting            |                      |            |
|                                                    |                                                                                         |                                                          | Connection Test                       |                      |            |
|                                                    | Time Out (Sec.)  5                                                                      | OK                                                       | Diaz Daupaic                          |                      |            |
|                                                    | Network<br>Communication                                                                |                                                          | J PLC Type PASO/PASOC                 |                      |            |
|                                                    | Route CC IE Cont CC IE Field E<br>NET/10(H)                                             | themet CC-Link C24                                       | System Image                          |                      |            |
|                                                    |                                                                                         |                                                          | TEL (EXCPLI)                          |                      |            |
|                                                    |                                                                                         |                                                          |                                       |                      |            |
|                                                    | Lo-existence<br>Network                                                                 |                                                          | OK                                    |                      |            |
|                                                    | Floute<br>CC IE Cont CC IE Field E<br>NET/10(H)                                         | themet CC-Link C24                                       | Cancel                                |                      |            |
|                                                    | Accessing Host Station                                                                  | 11                                                       |                                       |                      |            |
|                                                    | NAME OF COMPANY                                                                         |                                                          |                                       |                      |            |
| Project                                            | Multiple CPU Setting<br>Target P                                                        | LC                                                       |                                       |                      |            |
| User Library                                       | System                                                                                  |                                                          |                                       |                      |            |
|                                                    |                                                                                         |                                                          |                                       |                      |            |
| Connection Destination                             |                                                                                         |                                                          |                                       |                      |            |
| »                                                  |                                                                                         |                                                          |                                       |                      | *          |
|                                                    | English Unlabeled                                                                       | FX3U/FX3U                                                | IC Host                               | 0/1Step Ovrwrte      | CAP NUM    |

2.15 To read the PLC program, click Online and click the PLC.

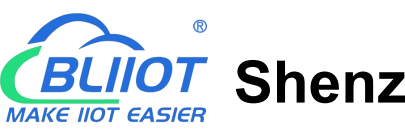

# **CELIOT** Shenzhen Beilai Technology Co.,Ltd

| MELSOFT Series GX Works2 (Untitled Project) - [[PRG]W                                                                                                    | ite MAIN 1 Step]                              |                                                |                      |                     |               |
|----------------------------------------------------------------------------------------------------|-----------------------------------------------|------------------------------------------------|----------------------|---------------------|---------------|
| Project Edit Eind/Replace Compile View Online                                                                                                    | Debug Diagnostics Tool Window Help            |                                                |                      |                     | - 8 ×         |
| i 🗅 🖻 🖪 🏉 📲 📴 🖬 📰 🚟 🐨 🚟                                                                                                    | ¶q+   ⑦   ∰   Parameter +                     |                                                | 📪 🖙 🖙 🚚 👧 🛃 📰 🛤      | 8 🔜 🖉 🧃 🚚 📕 🗄 🖽 🖓 🛯 | a 🖅   Ka Ka 📮 |
| *********                                                                                                    |                                               | 978988 <b>8</b> 7868                           |                      |                     |               |
| Navigation P ×                                                                                                    | DDGIWrite MAIN 1 Sten                         |                                                |                      |                     | 4 0 -         |
| Connection Destination                                                                                                    | Dnline Data Operation                         |                                                | ×                    |                     |               |
|                                                                                                    | Connection Channel List                       |                                                |                      | E E E               | , <u> </u>    |
|                                                                                                    | Serial Port PLC Module Connection(RS-232C)    |                                                | System Image         | LENC                | ′ 」           |
| Connection1                                                                                                    |                                               |                                                |                      |                     |               |
|                                                                                                    | Read C Wite                                   | C Verfy C Delete                               |                      |                     |               |
| All Connections                                                                                                    | PLC Module                                    | Execution Target Data( No / Yes )              |                      |                     |               |
| Connection1                                                                                                    | Tèle                                          |                                                |                      | 1                   |               |
|                                                                                                    | Modulo Data ParametersProgram                 | Select All Cancel All Selections               |                      |                     |               |
|                                                                                                    | Maddle Data Pate Name Tale                    | (Delect News Torest Detell Lest Charge         | Treat House C Cor    |                     |               |
|                                                                                                    | FX3U/FX3UCCPU                                 | /Project Name Target Detail Last Change        | Target Memory S Size |                     |               |
|                                                                                                    | PLC Data                                      |                                                | Program Memory/      |                     |               |
|                                                                                                    | Program (Program File)                        | × 8                                            |                      |                     |               |
|                                                                                                    | - A Parameter                                 | ~                                              |                      |                     |               |
|                                                                                                    | PLC Parameter/Network Parameter               |                                                |                      |                     |               |
|                                                                                                    | Device Memory                                 | Detai                                          |                      |                     |               |
|                                                                                                    | Device Data/File Register                     |                                                |                      |                     |               |
|                                                                                                    |                                               |                                                |                      |                     |               |
|                                                                                                    |                                               |                                                |                      |                     |               |
|                                                                                                    |                                               |                                                |                      |                     |               |
|                                                                                                    | Necessary Setting( No Setting / Already Set ) | Set if it is needed( No Setting / Aleady Set ) |                      |                     |               |
|                                                                                                    |                                               | and a subset in courty is seening on it        |                      |                     |               |
|                                                                                                    |                                               |                                                | Refresh              |                     |               |
|                                                                                                    |                                               |                                                |                      | 1                   |               |
|                                                                                                    | Related Functions <<                          |                                                | Execute Close        |                     |               |
|                                                                                                    |                                               |                                                |                      | - /                 |               |
|                                                                                                    |                                               |                                                |                      |                     |               |
|                                                                                                    |                                               |                                                |                      |                     |               |
| Notes the test of the test of the test of the test of the test of test of test | Remote Operation Set Clock Clear PLC Memory   |                                                |                      |                     |               |
| User Library                                                                                                    |                                               |                                                |                      |                     |               |
| Connection Destination                                                                                                    |                                               |                                                |                      |                     |               |
| Connection Destination                                                                                                    |                                               |                                                |                      |                     |               |
| »                                                                                                    |                                               |                                                |                      |                     | *             |
|                                                                                                    | English Unlabeled                             | FX3U/FX3UC                                     | Host                 | 0/1Step Ovrwrte     | CAP NUM       |

#### 2.16 The PLC program as follows.

| MELSOFT Series GX Works2 (Untitled Project) - [[Pl | RG]Write MAIN 3              | Step]                  |                            |             |        |          |             |        |                |                                                                                   |                  | -          |         |
|----------------------------------------------------|------------------------------|------------------------|----------------------------|-------------|--------|----------|-------------|--------|----------------|-----------------------------------------------------------------------------------|------------------|------------|---------|
| <u>Project Edit Eind/Replace Compile View</u>      | <u>Online</u> De <u>b</u> ug | Diagnostics To         | ol <u>W</u> indow <u>H</u> | elp         |        |          |             |        |                |                                                                                   |                  |            | - @ ×   |
| C 😁 💾 👉 📲 🔚 🖬 🖬 🖼 🖼                                | 1 🐨 🙀 🔿                      | Parameter              |                            | •           |        | ÷ 👗      | 101000      |        | an the the the | 「 「 」 「 」 「 」 「 」 「 」 「 」 「 」 」 「 」 」 」 「 」 」 」 」 」 」 」 」 」 」 」 」 」 」 」 」 」 」 」 」 | <b>21 🔍 -</b> 14 | 世間間は       | ■141版=  |
| a # # # # # # # # # # # # # # # # # # #            |                              | SAF7 SAF8   aF5 caF5 c | fin Fio 🎇 💷 🗄              | 상 28 응 1 28 | 121348 | ST 📽 式 🕯 | Q 54 \$2 \$ | ÷      |                |                                                                                   |                  |            |         |
| Navigation 7 ×                                     | [PRG]W                       | rite MAIN 3 Step       | ×                          |             |        |          |             |        |                |                                                                                   |                  |            | 4 0 -   |
| Connection Destination                             |                              | ×000                   |                            |             |        |          |             |        |                |                                                                                   |                  |            | ^       |
|                                                    | 0                            |                        |                            |             |        |          |             |        |                |                                                                                   |                  | ( Y000     | ) — К   |
| Current Connection                                 |                              |                        |                            |             |        |          |             |        |                |                                                                                   |                  |            |         |
| _                                                  | 2                            |                        |                            |             |        |          |             |        |                |                                                                                   |                  | [END       | -       |
| All Connections                                    | 2                            |                        |                            |             |        |          |             |        |                |                                                                                   |                  | -LEND      | 1       |
| 🖓 Connection1                                      |                              |                        |                            |             |        |          |             |        |                |                                                                                   |                  |            |         |
|                                                    |                              |                        |                            |             |        |          |             |        |                |                                                                                   |                  |            |         |
|                                                    |                              |                        |                            |             |        |          |             |        |                |                                                                                   |                  |            |         |
|                                                    |                              |                        |                            |             |        |          |             |        |                |                                                                                   |                  |            |         |
|                                                    |                              |                        |                            |             |        |          |             |        |                |                                                                                   |                  |            |         |
|                                                    |                              |                        |                            |             |        |          |             |        |                |                                                                                   |                  |            |         |
|                                                    |                              |                        |                            |             |        |          |             |        |                |                                                                                   |                  |            |         |
|                                                    |                              |                        |                            |             |        |          |             |        |                |                                                                                   |                  |            |         |
|                                                    | -                            |                        |                            |             |        |          |             |        |                |                                                                                   |                  |            |         |
|                                                    |                              |                        |                            |             |        |          |             |        |                |                                                                                   |                  |            |         |
|                                                    |                              |                        |                            |             |        |          |             |        |                |                                                                                   |                  |            |         |
|                                                    |                              |                        |                            |             |        |          |             |        |                |                                                                                   |                  |            |         |
|                                                    |                              |                        |                            |             |        |          |             |        |                |                                                                                   |                  |            |         |
|                                                    |                              |                        |                            |             |        |          |             |        |                |                                                                                   |                  |            |         |
|                                                    |                              |                        |                            |             |        |          |             |        |                |                                                                                   |                  |            |         |
|                                                    |                              |                        |                            |             |        |          |             |        |                |                                                                                   |                  |            |         |
|                                                    |                              |                        |                            |             |        |          |             |        |                |                                                                                   |                  |            |         |
|                                                    |                              |                        |                            |             |        |          |             |        |                |                                                                                   |                  |            |         |
| Troject                                            |                              |                        |                            |             |        |          |             |        |                |                                                                                   |                  |            |         |
| User Library                                       |                              |                        |                            |             |        |          |             |        |                |                                                                                   |                  |            |         |
| Connection Destination                             | -                            |                        |                            |             |        |          |             |        |                |                                                                                   |                  |            |         |
| »                                                  |                              |                        |                            |             |        |          |             |        |                |                                                                                   |                  |            |         |
|                                                    |                              | English                | Unlabeled                  |             |        |          | FX3U/FX3U   | C Host |                | 0/3Step                                                                           |                  | Ovrwrte CA | P NUM . |
|                                                    |                              |                        |                            |             |        |          |             | 10000  |                | T                                                                                 |                  |            |         |

2.17 Modify the PLC program, e.g. add X1 closure to control Y1 closure.

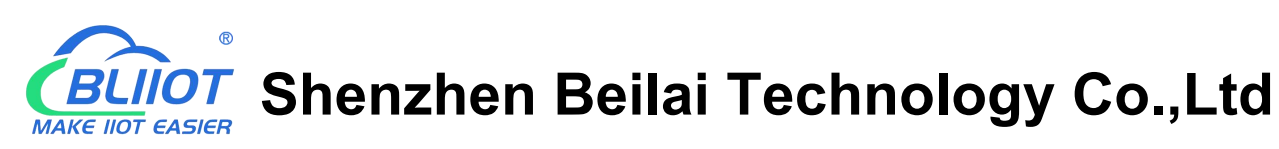

| MELSOFT Series GX Works2 (Untitled Project) - [[PRG | i]Write MAIN 5 S     | tep]             |                 |            |                 |               |                     |                                          | o ×                  |
|-----------------------------------------------------|----------------------|------------------|-----------------|------------|-----------------|---------------|---------------------|------------------------------------------|----------------------|
| Eroject Edit Eind/Replace Compile View Or           | nline De <u>b</u> ug | Diagnostics Tool | Window Help     |            |                 |               |                     |                                          | - 8 ×                |
| i 🗅 🖻 💾 🏉 📲 📴 🖬 🖬 📽 📽 🖤                             | <b>3</b> • 10• 01    | A Parameter      | •               |            | 📲 😹 🗈 🖄 in al 🖏 | 🛤 🖼 🚚 🚚 👧 👧 🛤 | 思   🌇 🎇   🔍 💐 👰   🛡 | 1. 1. 1. 1. 1. 1. 1. 1. 1. 1. 1. 1. 1. 1 | =119 18 <sup>±</sup> |
| *;;;;;;;;;;;;;;;;;;;;;;;;;;;;;;;;;;;;;              | HTS STE STE          | NY 4421   ↑ ↓ ★  | <b>변했</b> 回:유영상 | 1222 B & A | ₩ 📽 🗛 🕵 🔍 💂 💭   |               |                     |                                          |                      |
| Navigation 4 ×                                      | [PRG]Writ            | te MAIN 5 Step 🛛 | ]               |            |                 |               |                     |                                          | 4 Þ 🗸                |
| Connection Destination                              |                      | ×000             |                 |            |                 |               |                     |                                          | ^                    |
| ピ 🐴 🖪 🗞 🔹                                           | 0                    |                  |                 |            |                 |               |                     | (Y000                                    | )                    |
| Current Connection                                  |                      |                  |                 |            |                 |               |                     | 23                                       | ~                    |
| Connection1                                         |                      | X001             |                 |            |                 |               |                     |                                          |                      |
|                                                     | 2                    |                  |                 |            |                 |               |                     | ( Y001                                   | Х                    |
| All Connections                                     |                      | at 10            |                 |            |                 |               |                     |                                          | 6                    |
| contection                                          | [                    | 6.               |                 |            |                 |               |                     |                                          |                      |
|                                                     | 4                    |                  |                 |            |                 |               |                     | END                                      | 3                    |
|                                                     |                      |                  |                 |            |                 |               |                     |                                          |                      |
|                                                     |                      |                  |                 |            |                 |               |                     |                                          |                      |
|                                                     |                      |                  |                 |            |                 |               |                     |                                          |                      |
|                                                     |                      |                  |                 |            |                 |               |                     |                                          |                      |
|                                                     |                      |                  |                 |            |                 |               |                     |                                          |                      |
|                                                     |                      |                  |                 |            |                 |               |                     |                                          |                      |
|                                                     |                      |                  |                 |            |                 |               |                     |                                          | -                    |
|                                                     |                      |                  |                 |            |                 |               |                     |                                          |                      |
|                                                     |                      |                  |                 |            |                 |               |                     |                                          |                      |
|                                                     |                      |                  |                 |            |                 |               |                     |                                          |                      |
|                                                     |                      |                  |                 |            |                 |               |                     |                                          |                      |
|                                                     |                      |                  |                 |            |                 |               |                     |                                          |                      |
|                                                     |                      |                  |                 |            |                 |               |                     |                                          |                      |
|                                                     |                      |                  |                 |            |                 |               |                     |                                          |                      |
|                                                     |                      |                  |                 |            |                 |               |                     |                                          |                      |
|                                                     |                      |                  |                 |            |                 |               |                     |                                          |                      |
| Project                                             |                      |                  |                 |            |                 |               |                     |                                          |                      |
| User Library                                        |                      |                  |                 |            |                 |               |                     |                                          |                      |
|                                                     |                      |                  |                 |            |                 |               |                     |                                          |                      |
| Connection Destination                              |                      |                  |                 |            |                 |               |                     |                                          |                      |
| *                                                   |                      |                  |                 |            |                 |               |                     |                                          | ~                    |
|                                                     |                      | English          | Unlabeled       |            | FX3U/FX3UC      | Host          | 2/5Step             | Ovrwrte CA                               | P NUM                |

2.18 Download the programmed program to the PLC, click Online, and click PLC Write.

| Project Edit End/Replace Compile View Qnline Debug Qagnostics Tool Window Help I Project Edit End/Replace Compile View Qnline Debug Qagnostics Tool Window Help I Project Edit End/Replace Compile View Qnline Debug Qagnostics Tool Window Help I Project Edit End/Replace Compile View Qnline Debug Qagnostics Tool Window Help I Project Edit End/Replace Compile View Qnline Debug Qagnostics Tool Window Help I Project Edit End/Replace Compile View Qnline Debug Qagnostics Tool Window Help I Project Edit End/Replace Compile View Qnline Debug Qagnostics Tool Window Help I Project Edit End/Replace Compile View Qnline Debug Qagnostics Tool Window Help I Project Provide View Qnline Debug Qagnostics Tool Window Help I Project Provide View Qnline Debug Qagnostics Tool Window Help I Project Provide View Qnline Debug Qagnostics Tool Window Help I Provide View Qnline Debug Qagnostics Tool Window Help I Provide View Qnline Debug Qagnostics Tool Window Help I Provide View Qnline Debug Qagnostics Tool Window Help I Provide View Qnline Debug Qagnostics Tool Window Help I Provide View Qnline Debug Qagnostics Tool Window Help I Provide View Qnline Debug Qagnostics Tool Window Help I Provide View Qnline Debug Qagnostics Tool Window Help I Provide View Qnline Debug Qagnostics Tool Window Help I Provide View Qnline Debug Qagnostics Tool Window Help I Provide View Qnline Debug Qagnostics Tool Window Help I Provide View Qnline Debug Qagnostics Tool Window Help I Provide Name (Parameter Program Select All Cancel All Selectores I Provide Mannet Program Help I Provide Name Program Help I Provide Name Program Help I Provide Name Program Help I Provide Name Provide Name Provide Name Provide Name Provide Name Provide Name Provide Name Provide Name Provide Name Provide Name Provide Name Provide Name Provide Name Provide Name Provide Name Provide Name Provide                                                                                                    |
|----------------------------------------------------------------------------------------------------|
| Image: Image:                                |
| It is it is it is                                |
| Navigation       Image: Strate of the processing of the context of the function of the function of the processing of the context of the function of the processing of the context of the function of the function of t                                         |
| Connection Destination       Connection Channel List Operation         Current Connection       System Image         Current Connection       System Image         Connection I       Feed & Write C Verfy C Delete         ConnectionI       PLC Module ConnectionR5-232C)         ConnectionI       Feed & Write C Verfy C Delete         ConnectionI       Feed & Write C Verfy C Delete         ConnectionI       Feed & Write C Verfy C Delete         ConnectionI       Feed & Write C Verfy C Delete         ConnectionI       Feed & Write C Verfy C Delete         ConnectionI       Feed & Write C Verfy C Delete         ConnectionI       Feed & Write C Verfy C Delete         ConnectionI       Feed & Write C Verfy C Delete         ConnectionI       Feed & Write C Verfy C Delete         ConnectionI       Feed & Write C Verfy C Delete         ConnectionI       Feed & Write C Verfy C Delete         ConnectionI       Feed & Undeletee         ConnectionI       Feed & Undeletee         ConnectionI       Feed & Undeletee         ConnectionI       Feed & Undeletee         ConnectionI       Feed & Undeletee         ConnectionI       Feed & Undeletee         ConnectionI       Feed & Undeletee         ConnectionI                                                                                                    |
| Connection Deviation                                                                                                    |
| Image: Image:                                |
| Lutration       Image: Connection       Image: Connection       Image: Con                                                                                                    |
| All Connections  All Connections  PLC Module  Parameter-Program  Select Al Cancel All Selectons  (Y001 )  (Y001 )  (Y001 |
| All Connections  Connections  C |
|                                                                                                    |
| Tote       Parameter+Program       Select All       Cancel All Selections       END         Module Name/Data Name       Title       Target       Target Memory Setting       Size         Image: Character All Selections       Image: Character All Selections       END       Image: Character All Selections         Image: Character All Selections       Image: Character All Selections       Image: Character All Selections       END         Image: Character All Selections       Image: Character All Selections       Image: Character All Selections       END         Image: Character All Selections       Image: Character All Selections       Image: Character All Selections       END         Image: Character All Selections       Image: Character All Selections       Image: Character All Selections       END         Image: Character All Selections       Image: Character All Selections       Image: Character All Selections       END         Image: Character All Selections       Image: Character All Selections       Image: Character All Selections       Image: Character All Selections       END         Image: Character All Selections       Image: Character All Selections       Image: Character All Selections       Image: Character All Selections       END         Image: Character All Selections       Image: Character All Selections       Image: Character All Selections       Image: Character All Selections                                                                                                    |
| Exit Data     Parameter+r/rogram     Select All     Cancel All Selections     END       Image: Christed Program     Module Name/Data Name     Target     Detail     Last Change     Target Memory Setting     Size       Image: Christed Program     PLC Data     Program Memory/De     Program Memory/De     Program Memory/De     Image: Christed Program       Image: Christed Program     Image: Christed Program     Image: Christed Program     Image: Christed Program     Image: Christed Program       Image: Christed Program     Image: Christed Program     Image: Christed Program     Image: Christed Program     Image: Christed Program       Image: Christed Program     Image: Christed Program     Image: Christed Program     Image: Christed Program     Image: Christed Program       Image: Christed Program     Image: Christed Program     Image: Christed Program     Image: Christed Program     Image: Christed Program       Image: Christed Program     Image: Christed Program     Image: Christed Program     Image: Christed Program     Image: Christed Program       Image: Christed Program     Image: Christed Program     Image: Christed Program     Image: Christed Program     Image: Christed Program       Image: Christed Program     Image: Christed Program     Image: Christed Program     Image: Christed Program     Image: Christed Program       Image: Christed Program     Image: Christed Program                                                                                                    |
| Module Name/Data Name     Title     Target     Detail     Last Change     Target Monoy Setting     Size       □IIII (Mindel Project)     IIIII (Mindel Project)     IIIIIIIIIIIIIIIIIIIIIIIIIIIIIIIIIIII                                                                                                    |
| Control Control        |
| Image: Strength Program File)     Image: Strength Program File)       Image: Strength Program File)     Image: Strength Program File)       Image: S                                                                                                    |
| ClustAvBL/19 4133.29     Steps     Deparameter     ZUSA/08.09 14133.29     Steps     Deparameter     ZUSA/08.09 13.58.00                                                                                                    |
| PLC Parameter /Network Parameter 2023/08/09 13 58:00                                                                                                    |
|                                                                                                    |
| Contract Comment                                                                                                    |
| Comment     Zezzardo de la comment     Zezzardo de la commentación                                                                                                    |
| C 2023/08/09 13:58:01                                                                                                    |
|                                                                                                    |
|                                                                                                    |
| Necessary Setting ( No Setting / Already Set ) Set if it is needed( No Setting / Already Set )                                                                                                    |
| Program Size 5 Steps 16,000 Steps                                                                                                    |
| Refresh                                                                                                    |
|                                                                                                    |
| Related Functions << Execute Close                                                                                                    |
|                                                                                                    |
|                                                                                                    |
| Remote Operation Set Clock Clear PLC Memory                                                                                                    |
| Project                                                                                                    |
| Wither Draw                                                                                                    |
|                                                                                                    |
| Connection Destination                                                                                                    |
| 2                                                                                                    |
| Fonish Unisheled FX31/FX31/C Hndt 2755an Outstat CAD NILM                                                                                                    |

2.19 To confirm that the PLC program download was successful, create a new project and re-communicate with the PLC.

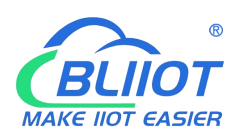

**BLIOT** Shenzhen Beilai Technology Co.,Ltd

| MELSOFT Series GX Works2 (Untitled Project) - [[PRG]Write MAIN 1 | Step]                  |                      |       |               |               |                | -          | o x     |
|------------------------------------------------------------------|------------------------|----------------------|-------|---------------|---------------|----------------|------------|---------|
| Eroject Edit Eind/Replace Compile View Online Debug              | Diagnostics Tool Wi    | ndow <u>H</u> elp    |       |               |               |                |            | _ 8 ×   |
| i 🗅 📂 💾 🎒 📲 📴 📰 📰 🐨 🖍 🖓 🕐                                        | Parameter              | •                    |       | 6 🗈 🗅 In al 🖏 | 🙀 🖼   🦊 🦊 🖉 🗮 | RI 🗛 😭 🖉 🦛 🖓 🗣 | 1. 1版出出131 | - M M - |
| *************************************                            | arr are ars ars to Fio | x (@) 45 22 23 22 23 | 21323 | r 🖉 🗟 🔍 🖕     |               |                |            |         |
| Navigation 📮 🗙 🙀 [PRG]Wa                                         | ite MAIN 1 Step 🔀      |                      |       |               |               |                |            | 4 ▷ 🗸   |
| Connection Destination                                           |                        |                      |       |               |               |                |            | ^       |
| 0                                                                |                        |                      |       |               |               |                | END        | 3       |
| Current Connection                                               |                        |                      |       |               |               |                |            |         |
| Connection                                                       |                        |                      |       |               |               |                |            |         |
| All Connections                                                  |                        |                      |       |               |               |                |            |         |
| 🗳 Connection1                                                    |                        |                      |       |               |               |                |            |         |
|                                                                  |                        |                      |       |               |               |                |            |         |
|                                                                  |                        |                      |       |               |               |                |            |         |
|                                                                  |                        |                      |       |               |               |                |            |         |
|                                                                  |                        |                      |       |               |               |                |            |         |
|                                                                  |                        |                      |       |               |               |                |            |         |
|                                                                  |                        |                      |       |               |               |                |            |         |
|                                                                  |                        |                      |       |               |               |                |            |         |
|                                                                  |                        |                      |       |               |               |                |            |         |
|                                                                  |                        |                      |       |               |               |                |            |         |
|                                                                  |                        |                      |       |               |               |                |            |         |
|                                                                  |                        |                      |       |               |               |                |            |         |
|                                                                  |                        |                      |       |               |               |                |            |         |
|                                                                  |                        |                      |       |               |               |                |            |         |
|                                                                  |                        |                      |       |               |               |                |            |         |
|                                                                  |                        |                      |       |               |               |                |            |         |
|                                                                  |                        |                      |       |               |               |                |            |         |
|                                                                  |                        |                      |       |               |               |                |            |         |
|                                                                  |                        |                      |       |               |               |                |            |         |
| 1 Project                                                        |                        |                      |       |               |               |                |            |         |
| User Library                                                     |                        |                      |       |               |               |                |            |         |
| Connection Destination                                           |                        |                      |       |               |               |                |            |         |
| »                                                                |                        |                      |       |               |               |                |            |         |
| *                                                                | English Ur             | labeled              |       | FX3U/FX3UC    | Host          | 0/1Step        | Ovrwrte CA | P NUM a |

#### 2.20 To re-read the PLC program, click Online and click PLC Read.

| MELSOFT Series GX Works2 (Untitled Project) - I[PRO | GIWrite MAIN 1 Step1                                             |                             |                                      |              |                 |              |                  | - 0                     | ×                       |
|-----------------------------------------------------|------------------------------------------------------------------|-----------------------------|--------------------------------------|--------------|-----------------|--------------|------------------|-------------------------|-------------------------|
| Project Edit Find/Replace Compile View O            | Inline Debug Diagnostics Tool Window Hel                         |                             |                                      |              |                 |              |                  |                         | - # ×                   |
| : Tolect for Englishing Southing Ten 2              |                                                                  | -                           | H : 🗸                                | Ph Ph In mil | 🚥 📾 ன 💵         |              | 💌 🛷 🚙 🥅 📗        | 1 A. LA. M. I 28 -001 1 | 0.10                    |
|                                                     |                                                                  |                             | 00 ; ; ;<br>•••• ••• 1 : : : : : : : |              | -H -H -H -+- +  |              | 1000 1 To Stat 1 | SECRET PILLED PT 18     | 11 12 17 1 <del>4</del> |
| F5 5F5 F6 5F6 F7 F6 F9 5F9 CF9 CF0 3F7 5F8 af       | 7 áFði láirs áirs áir? áirði aFs cars cars carni Fnö áF9 i 🛄 i 🤮 | 'તનિંદરેંગ્રે તો≣ી તો≣ી છે. |                                      |              |                 |              |                  |                         |                         |
| Navigation 4 ×                                      | Online Data Operation                                            |                             |                                      |              |                 | ×            | -                |                         |                         |
| Connection Destination                              | - Connection Channel List                                        |                             |                                      |              |                 |              |                  | 22 1011                 | ^                       |
| C* 🕰 🗞 🗞 🖻                                          | Serial Port PLC Module Connection(RS-232C)                       |                             |                                      |              |                 | System Image |                  | END                     | ]                       |
| Current Connection                                  |                                                                  |                             |                                      |              | 11              |              |                  |                         |                         |
| Connection I                                        | Read CV                                                          | /rite C Verify              | C Delete                             |              |                 |              |                  |                         |                         |
| All Connections                                     | PLC Module                                                       | Execution Tar               | get Data( No /                       | Yes )        |                 |              |                  |                         |                         |
| A Connection1                                       | Title                                                            |                             |                                      |              |                 |              |                  |                         |                         |
|                                                     | Module Data Parameter                                            | +Pmgram Select All          | Cancel All Selection                 | ns           |                 |              |                  |                         |                         |
|                                                     | Madda Name (Data Name                                            | Tile /Preinst Name          | Taract Detail                        | Last Change  | Tamet Maman S   | Cine         |                  |                         |                         |
|                                                     | - FX3U/FX3UCCPU                                                  | nue/Project Name            | Target Detail                        | Last Change  | Target Memory 5 | 3120         |                  |                         |                         |
|                                                     | PLC Data                                                         |                             |                                      |              | Program Memory/ |              |                  |                         |                         |
|                                                     | - Sa Program (Program File)                                      |                             |                                      |              |                 |              |                  |                         |                         |
|                                                     | - Parameter                                                      |                             |                                      |              |                 |              |                  |                         |                         |
|                                                     | PLC Parameter/Network Parameter                                  |                             | Datal                                |              | _               |              |                  |                         |                         |
|                                                     | Device Data/File Register                                        |                             |                                      |              |                 |              |                  |                         |                         |
|                                                     |                                                                  |                             |                                      |              |                 |              |                  |                         |                         |
|                                                     |                                                                  |                             |                                      |              |                 |              |                  |                         |                         |
|                                                     |                                                                  |                             |                                      |              |                 | 0            |                  |                         |                         |
|                                                     |                                                                  |                             |                                      |              |                 |              |                  |                         |                         |
|                                                     | Necessary Setting( No Setting / Already                          | Set ) Set if it is neede    | d( No Setting 7 Ak                   | eady Set )   |                 |              |                  |                         |                         |
|                                                     |                                                                  |                             |                                      |              |                 | Refresh      |                  |                         |                         |
|                                                     |                                                                  |                             |                                      |              |                 |              |                  |                         |                         |
|                                                     | Related Functions <<                                             |                             |                                      |              | Execute         | Close        |                  |                         |                         |
|                                                     |                                                                  |                             |                                      |              |                 |              |                  |                         |                         |
|                                                     |                                                                  |                             |                                      |              |                 |              |                  |                         |                         |
|                                                     |                                                                  |                             |                                      |              |                 |              |                  |                         |                         |
| Project                                             | Remote Operation Set Clock Clear PLC Mer                         | nory                        |                                      |              |                 |              |                  |                         |                         |
| 🙀 User Library                                      |                                                                  |                             |                                      |              |                 |              |                  |                         |                         |
| Connection Destination                              |                                                                  |                             |                                      |              |                 |              |                  |                         |                         |
| »                                                   |                                                                  |                             |                                      |              |                 |              |                  |                         | ~                       |
|                                                     | English Unlabeled                                                |                             |                                      | FX3U/FX3UC   | Host            |              | 0/1Step          | Ovrwrte CAP N           | UM                      |

2.21 The newly added program segment is in the PLC program, proving that the download was successful.

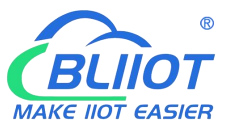

**IOT** Shenzhen Beilai Technology Co.,Ltd

| MELSOFT Series GX Works2 (Untitled Project) - [[PR | (G]Write MAIN              | 5 Step]            |                  |           |                 |     |                |           |         |       |         |             |            |          |
|----------------------------------------------------|----------------------------|--------------------|------------------|-----------|-----------------|-----|----------------|-----------|---------|-------|---------|-------------|------------|----------|
| Eroject Edit Eind/Replace Compile View             | Online Debu                | g <u>D</u> iagnost | ics <u>T</u> ool | Window H  | lelp            |     |                |           |         |       |         |             |            | _ & ×    |
| i D 🖻 🖪 🏉 谋 📴 🖬 🗖 🖼 🖷 🔛                            | <b>₩</b> • <b>*</b> •   () | 🛛 👬 🛛 Para         | meter            |           | •               |     | 3 × 10 15 10 1 | 🎽 🔤 🔄 🔤 🛓 | P 🖉 📆 📲 | 8 8 8 | 随同日常    | 🔊 I 🖳 📜 i M | 世間間は       | - M M -  |
| :***********************************               | 방 봐지 않 생                   |                    | s ars an         | F10 🎇 🔟 . | 45 <b>22</b> 23 | 局高品 | ) 🎟 🛃 🗛 🕵 🗟 Q  | -         |         |       |         |             |            |          |
| Navigation 🔍 🗸 🗸                                   |                            | Write MAIN 5       | Step 🔀           |           |                 |     |                |           |         |       |         |             |            | 4 Þ 🗸    |
| Connection Destination                             |                            | ×000               |                  |           |                 |     |                |           |         |       |         |             |            | ^        |
| 📑 🖕 🗷 🗞 🖻                                          | (                          |                    |                  |           |                 |     |                |           |         |       |         |             | ( Y000     | )        |
| Current Connection                                 | -                          |                    |                  |           |                 |     |                |           |         |       |         |             | 2          |          |
| Connection1                                        |                            | X001               |                  |           |                 |     |                |           |         |       |         |             | (11004     |          |
| All Connections                                    |                            | 4 <u>-</u>         |                  |           |                 |     |                |           |         |       |         |             | ( 1001     | 1        |
| 🖓 Connection1                                      |                            | _                  |                  |           |                 |     |                |           |         |       |         |             |            |          |
|                                                    | 4                          | 4                  |                  |           |                 |     |                |           |         |       |         |             | END        | 7        |
|                                                    |                            |                    |                  |           |                 |     |                |           |         |       |         |             | L          | -        |
|                                                    |                            |                    |                  |           |                 |     |                |           |         |       |         |             |            |          |
|                                                    |                            |                    |                  |           |                 |     |                |           |         |       |         |             |            |          |
|                                                    |                            |                    |                  |           |                 |     |                |           |         |       |         |             |            |          |
|                                                    |                            |                    |                  |           |                 |     |                |           |         |       |         |             |            |          |
|                                                    |                            |                    |                  |           |                 |     |                |           |         |       |         |             |            |          |
|                                                    |                            |                    |                  |           |                 |     |                |           |         |       |         |             |            |          |
|                                                    |                            |                    |                  |           |                 |     |                |           |         |       |         |             |            |          |
|                                                    |                            |                    |                  |           |                 |     |                |           |         |       |         |             |            |          |
|                                                    |                            |                    |                  |           |                 |     |                |           |         |       |         |             |            |          |
|                                                    |                            |                    |                  |           |                 |     |                |           |         |       |         |             |            |          |
|                                                    |                            |                    |                  |           |                 |     |                |           |         |       |         |             |            |          |
|                                                    |                            |                    |                  |           |                 |     |                |           |         |       |         |             |            |          |
|                                                    |                            |                    |                  |           |                 |     |                |           |         |       |         |             |            |          |
|                                                    |                            |                    |                  |           |                 |     |                |           |         |       |         |             |            |          |
|                                                    |                            |                    |                  |           |                 |     |                |           |         |       |         |             |            |          |
| Project                                            |                            |                    |                  |           |                 |     |                |           |         |       |         |             |            |          |
| User Library                                       |                            |                    |                  |           |                 |     |                |           |         |       |         |             |            |          |
|                                                    |                            |                    |                  |           |                 |     |                |           |         |       |         |             |            |          |
| Connection Destination                             |                            |                    |                  |           |                 |     |                |           |         |       |         |             |            |          |
| *                                                  |                            |                    |                  |           |                 |     |                |           |         |       |         |             |            | ~        |
|                                                    |                            | English            |                  | Unlabeled |                 |     | FX3U/FX3U      | JC Host   |         |       | 2/5Step |             | Ovrwrte CA | P NUM .: |

2.22 Stop remote passthrough, click the Start Remote Passthrough button and click disconnect. Only then will the gateway resume data collection from the PLC.

| Q     |       | D      |            | <b>(</b>                          | -                                    | 0                          |                |        |                                                                                                    | E. | ?    | i    |
|-------|-------|--------|------------|-----------------------------------|--------------------------------------|----------------------------|----------------|--------|----------------------------------------------------------------------------------------------------|----|------|------|
| earch | Clear | Import | Export     | Read Config.                      | Write Config.                        | Monitor                    | BLRMS          | Log    |                                                                                                    | 中文 | Help | Abou |
|       |       | [      |            |                                   | BLRM:                                | 5                          |                |        |                                                                                                    |    |      |      |
|       |       |        | Disclaimer | We do not assu<br>the use of BLRM | me any responsibili<br>/IS services. | ty for probler             | ms arising fro | m      | 日志信息打印                                                                                                    | -  |      |      |
|       |       |        | Ga         | User hyq1<br>teway [V1.1.3.15] I  | Pass<br>PLC_Online_d73f9d5e          | word ••<br>d3484bf1a972    | ddb6840 ~      | Log in | 09/08/2023 13:55:19]<br>[v1.31.3]_Route_<br>Offline<br>_belialik40                                                           | ^  |      |      |
|       |       |        | Remote P   | assthrough                        | Channel S                            | e Passthrough<br>erialPort | •              |        | [09/08/2023 13:55:19]<br>Current devicelist :<br>(v.13:13] Route Offline, beilaiR40                                          |    |      |      |
|       |       |        | Gatewa     |                                   | 11 × Start Remote Pas                | Port<br>sthrough           |                |        | [09/08/2023 13:55:24]<br>[V1.1.3.15]_PLC_<br>Online<br>_d73f9d5ed3484bf1a972ddb6840                                          |    |      |      |
|       |       |        | Remote C   | onfiguration                      | d Config.                            | Write Cor                  | nfig.          |        | [09/08/2023 13:55:24]<br>Current devicelist :<br>[V1.1.3.15]_PLC_Online_d73f9d5ed3484bf1x972ddb6840<br>[09/08/2023 13:55:36] |    |      |      |
|       |       |        | Remote Fi  | rmware Upgrade                    | Firmware Up                          | grade                      |                |        | Passthrough send:<br>230000240000000000000000000000000000000                                                                 | ×. |      |      |
|       |       |        |            |                                   |                                      | (                          | Disconnect     | Return |                                                                                                    |    |      |      |